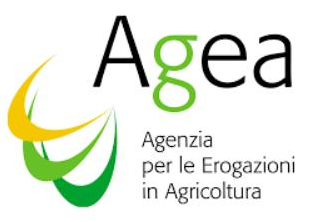

# SETTORE LATTE

# **DICHIARAZIONI DI VENDITA ANNUALI**

# Procedure di supporto per gli adempimenti dichiarativi a carico dei piccoli produttori

MANUALE UTENTE

VERSIONE 2.3 DEL 19/12/2023

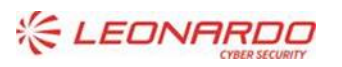

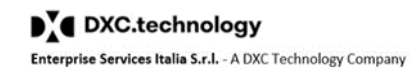

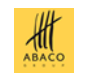

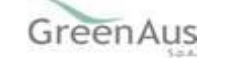

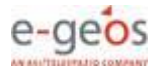

# Indice

| 1.1       PREMESSA       4         1.2       SCOPO       4         1.3       CAMPO DI APPLICAZIONE       4         1.4       ADEMPHILOZZIONE       4         1.4       ADEMPHILOZZIONE       5         1.6       COMPOSIZIONE TEMPORALE DELLE CAMPAGNE PRODUTTIVE       5         1.6       COMPOSIZIONE TEMPORALE DELLE CAMPAGNE PRODUTTIVE       6         1.7       SCADENZE       6         1.8       RETRIMENTI       7         1.9       REGISTRIO DELLE MODIFICHE       7         1.0       ACRONINE ELOSSANO       7         2       MODALITÀ DI COLLOQUIO       9         2.1       TIME-OUT       9         2.3       INTERNACION       9         2.4       NOTA RELATIVA ALLE NORMATIVE SULLA PRIVACY       10         3       FUNZIONALITÀ - CARATTERISTICHE GENERALI       11         3.1       GENERAUTA       11         3.2       VINCOLI       11         3.4       UTENTA       ALE NORMATIVE SULLA PRIVACY       10         3       FUNZIONALITÀ - CARATTERISTICHE GENERALI       111         3.4       UTENTA ALEL NORMATIVE SULLA PRIVACY       10         3       FUNZIONALITÀ - CARATTERIS                                                                                                    | 1                                 | IN          | ITRODUZIONE                                                               | 4        |
|----------------------------------------------------------------------------------------------------|-----------------------------------|-------------|---------------------------------------------------------------------------|----------|
| 12       SCOPO       4         13       CAMPO DI APPLICAZIONE       4         14       ADTIVIMIMENTI       5         15       REQUISITI NECESSANI PER LE AZIENDE CHE DEVONO EFFETTUARE LA DICHARAZIONE       5         15       RECONSTINCE TEXPROADE DELLE CAMPAGNE PRODUTTIVE       6         16       RIFERIMENTI       7         17       SCADENZE       6         18       REFERIMENTI       7         10       ACRONIMI E GLOSSARIO       7         110       ACRONIMI E GLOSSARIO       9         21       TIMERACIO       9         22.1       TIME COUT       9         23       NITERRACIO       9         24       NOTA RELATIVA ALLE NORMATIVE SULLA PRIVACY       10         36       FUNZIONALITÀ - CARATTERISTICHE GENERALI       11         31.1       GENERSTA ACCESSO AL PORTALE E SERVIZIO DI ASSISTENZA       12         37       MODALITÀ DI DELCONERSIONE DEL LATTE DA UTEI A CHILOGRAMMI       11         33.5       FUNZIONALITÀ - CARATTERISTICHE GENERALI       11         34       UTENT       11       13         35       FUNZIONALITÀ CARCESSO       13         36       FUNZIONALITÀ DI DATTO AMININSTRATIVO       16                                                                                  |                                   | 1.1         | Premessa                                                                  | 4        |
| 1.3       CAMPO DI APPLICAZIONE       4         1.4       ADEMPIMENTI.       5         1.5       REGUSTI NICESSARI PER LE AZIENDE CHE DIVONO EFFETTUARE LA DICHARAZIONE       5         1.6       COMPOSIZIONE TEMPORALE DELLE CAMPAGNE PRODUTTIVE       6         1.7       SCADENZE       6         1.8       RIFERIMENTI       7         1.9       RESISTO DELLE MODIFICHE       7         1.10       ACRONIMI E GLOSSARIO       7         2       MODALITÀ DI COLLOQUIO       9         2.1       TIME-OUT       9         2.1       TIME-OUT       9         2.2       BRONSER WEB       9         2.3       INTERFACION       10         3       FUZIONAUTÀ - CARATTERISTICHE GENERALI       11         3.1       GENERALITÀ       11         3.4       NOTA RELATIVA ALLE NORMATIVE SULLA PRIVACY       10         3       FUZIONAUTÀ - CARATTERISTICHE GENERALI       11         3.1       GENERALITÀ       11         3.4       MODALITÀ DI ACCESSO       11         3.5       FUZICIONAUTÀ - CARATTERISTICHE GENERALI       11         3.4       MODALITÀ DI ACCESSO       11         3.5       FUZICIONAUTÀ - C                                                                                                    |                                   | 1.2         | SCOPO                                                                     | 4        |
| 1.4       ADDRIVINENTIAL       5         1.5       REQUISTINECESSARI PER LE AZIENDE CHE DEVONDE EFFETTUARE LA DICHARAZIONE       5         1.6       COMPOSIZIONE TEMPORALE DELLE CAMPAGUE PRODUTTIVE       6         1.7       SCADERZE       6         1.8       RIFERMENTI       7         1.9       REGISTRO DELLE MODIFICHE       7         1.0       ACRONIMI E GLOSSARIO       7         2       MODALITÀ DI COLLOQUIO       9         2.1       TIME-OUT       9         2.3       INTERRACIA.       9         2.4       NOTA RELATIVA ALLE NORMATIVE SULLA PRIVACY       10         3       FUNZIONALITÀ - CARATTERISTICHE GENERALI       11         3.1       FUNZIONALITÀ - CARATTERISTICHE GENERALI       11         3.2       VINCOU       11       12         3.4       NOTA RELATIVA ALLE NORMATIVE SULLA PRIVACY       10         3.5       FUNZIONALITÀ - CARATTERISTICHE GENERALI       11         3.4       UTENTINA       11       11         3.4       VINCOU       11       13         3.6       FUNZIONALITÀ - CARATTERISTICHE GENERALI       11         3.6       FUNZIONALITÀ - CARATTERISTICHE SERVIZIO DI ASSISTENZA       12 <t< td=""><td></td><td>1.3</td><td>CAMPO DI APPLICAZIONE</td><td>4</td></t<> |                                   | 1.3         | CAMPO DI APPLICAZIONE                                                     | 4        |
| 1.5       REQUERTI NECESSARI PER LE AZENDE CHE DEVONDE PETETUARE LA DICHIARAZIONE.       5         1.6       COMPOSIZIONE TEMPORALE DELLE CAMPAGNE PRODUTIVE.       6         1.7       SCADENZE       6         1.8       RIFERIMENT       7         1.9       REGISTRO DELLE MODIFICIE.       7         1.10       ACRONIMI E GLOSSARIO       7         2       MODALITÀ DI COLLOQUID.       9         2.1       TIME-OUT       9         2.2       BRONSER WEB       9         2.3       INTERFACCIA       9         2.4       NOTA RELATIVA ALLE NORMATIVE SULLA PRIVACY       10         3       FUNZIONALITÀ - CARATTERISTICHE GENERALI.       11         3.1       GENERALITA       11         3.2.4       VINCOLI       11         3.5       RICHIESTA ACCESSO AL PORTALE E SERVIZIO DI ASSISTENZA.       12         4       MODALITÀ DI ACCESSO       13         5       RICHIESTA ACCESSO AL PORTALE E SERVIZIO DI ASSISTENZA.       12         4       MODALITÀ DI ACCESSO       13         5       RICHIESTA ACCESSO AL PORTALE E SERVIZIO DI ASSISTENZA.       12         4       MODALITÀ DI ACCESSO       13         5.1       RICRENZA AZENDA O ATTO A                                                                |                                   | 1.4         | Adempimenti                                                               | 5        |
| 1.6         COMPOSIZIONE TEMPORALE DELLE CAMPAGNE PRODUTTIVE.         6           1.7         SCADENZE         6           1.8         RIFERMENTI         7           1.9         REGISTRO DELLE MODIFICHE         7           1.0         ACRONINE GLOSSARIO         7           2         MODALITÀ DI COLLOQUIO.         9           2.1         TIME-OUT         9           2.1         TIME-OUT         9           2.1         TIME-OUT         9           2.1         TIME-OUT         9           2.1         TIME-OUT         9           2.1         TIME-OUT         9           2.1         TIME-OUT         9           2.1         TIME-OUT         9           2.1         TIME-OUT         9           2.1         TIME-OUT         9           2.1         TIME-OUT         10           3         TICRIARCALA         10           3         TICRIARCALA         11           3.1         TENRACLA         11           3.1         TENRACLA         11           3.2         VINCOL         11           3.4         UTENT         11                                                                                                    |                                   | 1.5         | REQUISITI NECESSARI PER LE AZIENDE CHE DEVONO EFFETTUARE LA DICHIARAZIONE | 5        |
| 1.7       SCADENZE       6         1.8       RIFERIMENTI       7         1.9       REGISTRO DELLE MODIFICHE       7         1.0       ACRONINIE GLOSSARIO       7         2       MODALITÀ DI COLLOQUIO.       9         2.1       TIME-OUT       9         2.8       NOVASER VEB       9         2.4       NOTA RELATIVA ALLE NORMATIVE SULLA PRIVACY.       10         3       FUNZIONALITÀ - CARATTERISTICHE GENERALI       11         3.1       GENERALITÀ.       11         3.2       VINCOL       11         3.3       FATTORI DI CONVERSIONE DEL LATTE DA LITRI A CHILOGRAMMI       11         3.4       UTENTI       11         3.5       RICHESTA ACCESSO AL PORTALE E SERVIZIO DI ASSISTENZA       12         4       MODALITÀ DI ACCESSO       13         5       FUNZIONALITÀ O ETTAGLI       16         5.1       RICERCA AZIENDA O ATO AMMINISTRATIVO       16         5.2       INSERIMENTO ATTO AMMINISTRATIVO       18         5.4       CANCELLAZIONE METO AMMINISTRATIVO       18         5.4       CANCELLAZIONE METO AMMINISTRATIVO       18         5.7.1       Comminazione settoriale       21         5.7.                                                                                                   |                                   | 1.6         | COMPOSIZIONE TEMPORALE DELLE CAMPAGNE PRODUTTIVE                          | 6        |
| 1.8       RIFERIMENTI       7         1.9       REGISTRO DELLE MODIFICHE       7         1.0       ACOMINE GLOSSANDO       7         2       MODALITÀ DI COLLOQUIO.       9         2.1       TIME-COLT       9         2.1       TIME-COLT       9         2.1       TIME-COLT       9         2.3       INTERRACIA       9         2.4       NOTA RELATIVA ALLE NORMATIVE SULLA PRIVACY       10         3       FUNZIONALITÀ - CARATTERISTICHE GENERALI       11         3.1       GENERALITÀ.       11         3.2       VINCOL       11         3.4       UTENTI       11         3.4       UTENTI       11         3.4       UTENTI       11         3.5       FUNZIONALITÀ - CARATTERISTICHE GENERALI       11         3.4       UTENTI       11         3.4       UTENTI       11       11         3.4       UTENTI       11       11         3.4       UTENTI       11       11         3.4       UTENTI       11       11         3.5       FUNZIONALITÀ - DETTAGLI       16       11         5.1       RICERCA AZIENDA                                                                                                    |                                   | 1.7         | SCADENZE                                                                  | 6        |
| 1.9       REGISTRO DELLE MODIFICHE                                                                                                    |                                   | 1.8         | RIFERIMENTI                                                               | 7        |
| 1.10 ACRONIMI E GLOSSARIO       7         2 MODALITÀ DI COLLOQUIO.       9         2.1 TIME-OUT       9         2.2 BROWSER WEB       9         2.3 INTERFACCIA       9         2.4 NOTA RELATIVA ALLE NORMATIVE SULLA PRIVACY       10         3 FUNZIONALITÀ - CARATTERISTICHE GENERALI       11         3.1 GENERALITÀ.       11         3.1 GENERALITÀ.       11         3.2 VINCOLI       11         3.3 FATTORI DI CONVERSIONE DEL LATTE DA UTRI A CHILOGRAMMI       11         3.4 UTENTI       11         3.5 RICHESTA ACCESSO AL PORTALE E SERVIZIO DI ASSISTENZA       12         4 MODALITÀ DI ACCESSO       13         5 FUNZIONALITÀ - DETTAGLI       16         5.1 RICERCA AZIENDA O ATTO AMMINISTRATIVO.       16         5.1 NECRICA AZIENDA O ATTO AMMINISTRATIVO.       18         5.4 CANCELUAZIONE ATTO AMMINISTRATIVO.       18         5.5 DETTAGUO ATTO AMMINISTRATIVO.       19         5.7.1 COMUNIZIONE DICHIARAZIONE       20         5.7.2 DOWINDAM MANISTRATIVO.       19         5.7.3 USCITA dalla sezione settoriale       21         5.7.4 Selezione azienado       21         5.7.5 Dati della dichiarazione.       21         5.7.6 DETTAGUIO TA MAMINISTRATIVO.       20<                        |                                   | 1.9         | REGISTRO DELLE MODIFICHE                                                  | 7        |
| 2         MODALITÀ DI COLLOQUIO                                                                                                    |                                   | 1.10        | ACRONIMI E GLOSSARIO                                                      | 7        |
| 2         IMODELITIO COLLOGUO         9           2.1         TIME-OUT         9           2.2         BROWSER WEB         9           2.3         INTERFACCIA         9           2.4         NOTA RELATIVA ALLE NORMATIVE SULLA PRIVACY         10           3         FUNZIONALITÀ - CARATTERISTICHE GENERALI         11           3.1         GENERALITA.         11           3.2         VINCOL         11           3.3         FATTORI DI CONVERSIONE DEL LATTE DA LITRI A CHILOGRAMMI         11           3.4         UTENT         11           3.5         RICHESTA ACCESSO AL PORTALE E SERVIZIO DI ASSISTENZA         12           4         MODALITÀ DI ACCESSO         13           5         FUNZIONALITÀ - DETTAGLI         16           5.1         RICERCA AZIENDA O ATTO AMMINISTRATIVO         16           5.1         SIEMIMENTO ATTO AMMINISTRATIVO         18           5.4         CANCELUZZIONE ATTO AMMINISTRATIVO         19           5.6         RAPPRESENTANTE LEGALE         19           5.7.1         Comunicazioni agli utenti         20           5.7.2         Download manuale         21           5.7.4         Selezione ezienda         21                                               | 2                                 | м           |                                                                           | ٥        |
| 2.1       TIME-OUT       9         2.2       BROWSER WEB       9         2.3       INTERFACCIA       9         2.4       NOTA RELATIVA ALLE NORMATIVE SULLA PRIVACY       10         3       FUNZIONALITÀ - CARATTERISTICHE GENERALI       11         3.1       GENERALITÀ       11         3.2       VINCOL       11         3.3       FATTORI DI CONVERSIONE DEL LATTE DA LITRI A CHILOGRAMMI       11         3.4       UTENTI       11         3.5       RICHIESTA ACCESSO AL PORTALE E SERVIZIO DI ASSISTENZA       12         4       MODALITÀ DI ACCESSO       13         5       FUNZIONALITÀ - DETTAGLI       16         5.1       RICERCA AZIENDA O ATTO AMMINISTRATIVO       16         5.2       INSERIMENTO ATTO AMMINISTRATIVO       17         5.3       LISTA ATTO AMMINISTRATIVO       18         5.4       CANCELLAZIONE ATTO AMMINISTRATIVO       18         5.5       DETTAGUO ATTO AMMINISTRATIVO       18         5.6       RAPPRESENTANTE LEGALE       19         5.7.1       COMUNICAZIONE OTTO AMMINISTRATIVO       18         5.7.2       DOWNINGORIA       20         5.7.3       USICITA GUIA MAZIONAZIONE       20 <th>2</th> <th>141</th> <th></th> <th></th>                                           | 2                                 | 141         |                                                                           |          |
| 2.2       BROWSER WEB       9         2.3       INTERFACCIA       9         2.4       NOTA RELATIVA ALLE NORMATIVE SULLA PRIVACY       10         3       FUNZIONALITÀ - CARATTERISTICHE GENERALI       11         3.1       GENERALITÀ.       11         3.2       VINCOU       11         3.3       FATTORI DI CONVERSIONE DEL LATTE DA LITRI A CHILOGRAMMI       11         3.4       UTENTI       11         3.5       RICHIESTA ACCESSO AL PORTALE E SERVIZIO DI ASSISTENZA       12         4       MODALITÀ DI ACCESSO       13         5       FUNZIONALITÀ - DETTAGLI       16         5.1       RICERCA AZIENDA O ATTO AMMINISTRATIVO       16         5.1       RICERCA AZIENDA O ATTO AMMINISTRATIVO       18         5.4       CANCELLAZIDNE ATTO AMMINISTRATIVO       18         5.4       CANCELLAZIDNE ATTO AMMINISTRATIVO       19         5.6       RAPPRESENTANTE LEGALE       19         5.7       COMPILAZIONE ATTO AMMINISTRATIVO       18         5.4       CANCELLAZIDONE ATTO AMMINISTRATIVO       18         5.7       COMPILAZIONE DICHIARAZIONE       20         5.7.1       COMPILAZIONE DICHIARAZIONE       20         5.7.2       Dowin                                                                |                                   | 2.1         | TIME-OUT                                                                  | 9        |
| 2.3       INTERFACCIA       9         2.4       NOTA RELATIVA ALLE NORMATIVE SULLA PRIVACY       10         3       FUNZIONALITÀ - CARATTERISTICHE GENERALI       11         3.1       GENERALITÀ.       11         3.2       VINCOL       11         3.3       FATTORI DI CONVERSIONE DEL LATTE DA LITRI A CHILOGRAMMI       11         3.4       UTENTI       11         3.5       RECHESTA ACCESSO AL PORTALE E SERVIZIO DI ASSISTENZA       12         4       MODALITÀ DI ACCESSO       13         5       FUNZIONALITÀ - DETTAGLI       16         5.1       RICERCA AZIENDA O ATTO AMMINISTRATIVO       16         5.1       RICERCA AZIENDA O ATTO AMMINISTRATIVO       18         5.4       CANCELIAZIONE ATTO AMMINISTRATIVO       18         5.5       DETTAGLIO ATTO AMMINISTRATIVO       18         5.6       RAPRESENTANTE LEGALE       19         5.7       COMPLIZZIONE DICHARAZIONE       20         5.7.1       COMPLIZZIONE DICHARAZIONE       20         5.7.2       Douti della dichiarazione       21         5.7.3       Uscita dalla sezione settoriale       21         5.7.4       Selezione azienda       21         5.7.5       Datti dell                                                                |                                   | 2.2         | BROWSER WEB                                                               | 9        |
| 2.4       NOTA RELATIVA ALLE NORMATIVE SULLA PRIVACY       10         3       FUNZIONALITÀ – CARATTERISTICHE GENERALI.       11         3.1       GENERALITÀ.       11         3.2       VINCOLI       11         3.3       FATTORI DI CONVERSIONE DEL LATTE DA LITRI A CHILOGRAMMI       11         3.4       UTENTI.       11         3.5       RICHIESTA ACCESSO AL PORTALE E SERVIZIO DI ASSISTENZA       12         4       MODALITÀ DI ACCESSO       13         5       FUNZIONALITÀ - DETTAGLI       16         5.1       RICERCA AZIENDA O ATTO AMMINISTRATIVO       16         5.1       SISSEMIMENTO ATTO AMMINISTRATIVO       18         5.4       CANCELLAZIONE ATTO AMMINISTRATIVO       18         5.4       CANCELLAZIONE ATTO AMMINISTRATIVO       19         5.6       RAPPRESENTANTE LEGALE       19         5.7.1       COMPILAZIONE DICHIARAZIONE       20         5.7.2       DOWNINGUE DICHIARAZIONE       21         5.7.3       USITA dalla sezione settoriale.       21         5.7.4       Selezione azienda       21         5.7.5       Dati della dichiarazione.       21         5.7.6       Dettaglio prodotto       23         5.7.7                                                                  |                                   | 2.3         | INTERFACCIA                                                               | 9        |
| 3         FUNZIONALITÀ - CARATTERISTICHE GENERALI         11           3.1         GENERALITÀ         11           3.2         VINCOLI         11           3.3         FATTORI DI CONVERSIONE DEL LATTE DA LITRI A CHILOGRAMMI         11           3.4         UTENTI         11           3.5         RICHIESTA ACCESSO         12           4         MODALITÀ DI ACCESSO         13           5         FUNZIONALITÀ - DETTAGLI         16           5.1         RICERCA AZIENDA O ATTO AMMINISTRATIVO         16           5.2         INSERIMENTO ATTO AMMINISTRATIVO         16           5.3         DETTAGLIO ATTO AMMINISTRATIVO         18           5.4         CARCELLAZIONE ATTO AMMINISTRATIVO         18           5.5         DETTAGLIO ATTO AMMINISTRATIVO         18           5.5         DETTAGLIO ATTO AMMINISTRATIVO         19           5.6         RAPPRESENTANTE LEGALE         19           5.7         Dominizationi agli utenti         20           5.7.1         Comunicazioni agli utenti         20           5.7.2         Dominida manuale         21           5.7.4         Selezione azienda         21           5.7.5         Dati della dichiarazione         21                           |                                   | 2.4         | NOTA RELATIVA ALLE NORMATIVE SULLA PRIVACY                                | 10       |
| 3.1         GENERALITÀ.         11           3.2         VINCOL         11           3.3         FATTORI DI CONVERSIONE DEL LATTE DA LITRI A CHILOGRAMMI         11           3.4         UTENTI.         11           3.5         RICHIESTA ACCESSO AL PORTALE E SERVIZIO DI ASSISTENZA.         12           4         MODALITÀ DI ACCESSO         13           5         FUNZIONALITÀ - DETTAGLI         16           5.1         RICERCA AZIENDA O ATTO AMMINISTRATIVO.         16           5.1         RICERCA AZIENDA O ATTO AMMINISTRATIVO.         17           5.3         LISTA ATTI.         18           5.4         CANCELLAZIONE ATTO AMMINISTRATIVO.         17           5.3         LISTA ATTI.         18           5.4         CANCELLAZIONE ATTO AMMINISTRATIVO.         19           5.6         RAPPRESENTANTE LEGALE         19           5.7         COMPILAZIONE DICHIARAZIONE         20           5.7.2         Download manuale         21           5.7.3         Uscita dalla sezione settoriale.         21           5.7.4         Selezione azienda         21           5.7.5         Dati della dichiarazione.         26           5.8         STAMPA DEVINYORIA         27<                     | z                                 | FI          | INZIONALITÀ – CARATTERISTICHE GENERALI                                    | 11       |
| 3.1       GENERAUTA                                                                                                    | 5                                 |             |                                                                           |          |
| 3.2       VINCOL       11         3.3       FATTORI DI CONVERSIONE DEL LATTE DA LITRI A CHILOGRAMMI       11         3.4       UTENTI       11         3.5       RICHIESTA ACCESSO       12         4       MODALITÀ DI ACCESSO       12         4       MODALITÀ DI ACCESSO       13         5       FUNZIONALITÀ - DETTAGLI       16         5.1       RICERCA AZIENDA O ATTO AMMINISTRATIVO.       16         5.2       INSERIMENTO ATTO AMMINISTRATIVO.       17         5.3       LISTA ATTI       18         5.4       CANCELLAZIONE ATTO AMMINISTRATIVO.       18         5.5       DETTAGUIO ATTO AMMINISTRATIVO.       19         5.6       RAPPRESENTANTE LEGALE       19         5.7.1       COMPILAZIONE DICHIARAZIONE       20         5.7.2       DOWNIADIM BUCHIARAZIONE       21         5.7.3       Uscita dalla sezione settoriale       21         5.7.4       Selezione azienda       21         5.7.5       Dati della dichiarazione       21         5.7.6       Dettaglio prodotto       23         5.7.7       Sottoscrizione       26         5.8       STAMPA DEFINITIVA.       30         5.10                                                                                                    |                                   | 3.1         | Generalità                                                                | 11       |
| 3.3       FATTORI DI CONVERSIONE DEL LATTE DA LITRI A CHILOGRAMMI       11         3.4       UTENTI       11         3.5       RICHIESTA ACCESSO AL PORTALE E SERVIZIO DI ASSISTENZA       12         4       MODALITÀ DI ACCESSO       13         5       FUNZIONALITÀ - DETTAGLI       16         5.1       RICERCA AZIENDA O ATTO AMMINISTRATIVO       16         5.2       INSERIMENTO ATTO AMMINISTRATIVO       16         5.3       LISTA ATTI       18         5.4       CANCELLAZIONE ATTO AMMINISTRATIVO       18         5.5       DETTAGLIO E ATTO AMMINISTRATIVO       19         5.6       RAPPRESENTANTE LEGALE       19         5.7       COMPILAZIONE ATTO AMMINISTRATIVO       18         5.6       DETTAGLIO ATTO AMMINISTRATIVO       18         5.7       COMPILAZIONE DICHIARAZIONE       20         5.7.1       COMPILAZIONE DICHIARAZIONE       20         5.7.2       Download manuale       21         5.7.3       Uscita dalla sezione settoriale       21         5.7.4       Selezione azienda       21         5.7.5       Dati della dichiarazione       21         5.7.6       Dettaglio prodoto       23         5.7.7       Sottoscri                                                                |                                   | 3.2         | VINCOLI                                                                   | 11       |
| 3.4       UTENTI       11         3.5       RICHIESTA ACCESSO AL PORTALE E SERVIZIO DI ASSISTENZA       12         4       MODALITÀ DI ACCESSO       13         5       FUNZIONALITÀ - DETTAGLI       16         5.1       RICERCA AZIENDA O ATTO AMMINISTRATIVO.       16         5.1       RICERCA AZIENDA O ATTO AMMINISTRATIVO.       17         5.3       LISTA ATTI.       18         5.4       CANCELLAZIONE ATTO AMMINISTRATIVO.       19         5.6       RAPPRESENTANTE LEGALE       19         5.7       COMPILAZIONE DICHIARAZIONE       200         5.7.1       Comunicazioni agli utenti.       20         5.7.2       Download manuale       21         5.7.3       Usita dalla sezione settoriale.       21         5.7.4       Selezione azienda       21         5.7.5       Dati della dichiarazione.       21         5.7.6       Dettaglio prodotto       23         5.7.7       Sottoscrizione       26         5.8       STAMPA PROVVISORIA       27         5.9       STAMPA DEFINITIVA.       30         5.10       AnnuLLAMENTO CODICE DICHIARAZIONE       32         5.13       RISTAMPA DEFINITIVA.       32                                                                                             |                                   | 3.3         | FATTORI DI CONVERSIONE DEL LATTE DA LITRI A CHILOGRAMMI                   | 11       |
| 3.5       RICHIESTA ACCESSO AL PORTALE E SERVIZIO DI ASSISTENZA       12         4       MODALITÀ DI ACCESSO       13         5       FUNZIONALITÀ - DETTAGLI       16         5.1       RICERCA AZIENDA O ATTO AMMINISTRATIVO       16         5.2       INSERIMENTO ATTO AMMINISTRATIVO       16         5.3       LISTA ATTI       18         5.4       CANCELLAZIONE ATTO AMMINISTRATIVO       18         5.5       DETTAGLIO ATTO AMMINISTRATIVO       18         5.6       RAPPRESENTANTE LEGALE       19         5.7       COMPILAZIONE DICHIARAZIONE       20         5.7.1       Comunicazioni agli utenti       20         5.7.2       Download manuale       21         5.7.3       Uscita dalla sezione settoriale       21         5.7.4       Selezione azienda       21         5.7.5       Dati della dichiarazione       22         5.7.6       Dettaglio prodotto       23         5.7.7       Sottoscrizione       26         5.8       STAMPA PERINITIVA.       30         5.10       Annuluamento Codice dichiarazione       30         5.11       RILASCIO ATTO AMMINISTRATIVO       30         5.12       RICEVUTA ACCETTAZIONE                                                                                |                                   | 3.4         | UTENTI                                                                    | 11       |
| 4         MODALITÀ DI ACCESSO         13           5         FUNZIONALITÀ - DETTAGLI         16           5.1         RICERCA AZIENDA O ATTO AMMINISTRATIVO         16           5.2         INSERIMENTO ATTO AMMINISTRATIVO         17           5.3         LISTA ATTI         18           5.4         CANCELLAZIONE ATTO AMMINISTRATIVO         18           5.4         CANCELLAZIONE ATTO AMMINISTRATIVO         18           5.5         DETTAGLIO ATTO AMMINISTRATIVO         18           5.6         RAPPRESENTANTE LEGALE         19           5.7         COMPILAZIONE DICHIARAZIONE         20           5.7.1         Comunicazioni agli utenti         20           5.7.2         Download manuale         21           5.7.3         Uscita dalla sezione settoriale         21           5.7.4         Selezione azienda         21           5.7.5         Dati della dichiarazione         21           5.7.6         Dettaglio pradotto         23           5.7.7         Sottoscrizione         26           5.8         STAMPA PENINTVA.         30           5.10         ANNULLAMENTO CODICE DICHIARAZIONE         30           5.12         RICEVUTA ACCETTAZIONE         32     <                          |                                   | 3.5         | RICHIESTA ACCESSO AL PORTALE E SERVIZIO DI ASSISTENZA                     | 12       |
| 5       FUNZIONALITÀ - DETTAGLI       16         5.1       RICERCA AZIENDA O ATTO AMMINISTRATIVO.       16         5.2       INSERIMENTO ATTO AMMINISTRATIVO.       17         5.3       LISTA ATTI.       18         5.4       CANCELLAZIONE ATTO AMMINISTRATIVO.       18         5.5       DETTAGLIO ATTO AMMINISTRATIVO.       19         5.6       RAPPRESENTANTE LEGALE       19         5.7       COMPILAZIONE DICHIARAZIONE.       20         5.7.1       Comunicazioni agli utenti       20         5.7.2       Download manuale       21         5.7.3       Uscita dalla sezione settoriale.       21         5.7.4       Selezione azienda       21         5.7.5       Dati della dichiarazione.       21         5.7.6       Dettaglio prodotto       23         5.7.7       Sottoscrizione       26         5.8       STAMPA PROVVISORIA       27         5.9       STAMPA DEFINITIVA.       30         5.10       ANULLAMENTO CODICE DICHIARAZIONE       30         5.11       RILASCIO ATTO AMMINISTRATIVO       30         5.12       RICEVUTA ACCETTAZIONE       32         5.13       RISTAMPA       32 <td< th=""><th>4</th><th>м</th><th>ODALITÀ DI ACCESSO</th><th></th></td<>                                 | 4                                 | м           | ODALITÀ DI ACCESSO                                                        |          |
| 5.1       RICERCA AZIENDA O ATTO AMMINISTRATIVO.       16         5.2       INSERIMENTO ATTO AMMINISTRATIVO.       17         5.3       LISTA ATTI.       18         5.4       CANCELLAZIONE ATTO AMMINISTRATIVO.       18         5.5       DETTAGLIO ATTO AMMINISTRATIVO.       19         5.6       RAPPRESENTANTE LEGALE       19         5.7       COMPILAZIONE DICHIARAZIONE       20         5.7.1       Comunicazioni agli utenti.       20         5.7.2       Download manuale       21         5.7.3       Uscita dalla sezione settoriale.       21         5.7.4       Selezione azienda       21         5.7.5       Dati della dichiarazione       21         5.7.6       Dettaglio prodotto       23         5.7.7       Sottoscrizione       26         5.8       STAMPA PROVVISORIA       27         5.9       STAMPA DEFINITIVA       30         5.10       Annullamento Codice dichiarazione       30         5.11       RIASCIO ATTO AMMINISTRATIVO       30         5.12       RICEVUTA ACCETTAZIONE       32         5.13       RISTAMPA       32         5.14       STAMPA DERINITIVA       30         5.12                                                                                                   | 5                                 | FL          | JNZIONALITÀ - DETTAGLI                                                    |          |
| 5.1       INCERCA AZIENDA O ATTO AMMINISTRATIVO.       10         5.2       INSERIMENTO ATTO AMMINISTRATIVO.       17         5.3       LISTA ATTI.       18         5.4       CANCELLAZIONE ATTO AMMINISTRATIVO.       19         5.6       RAPPRESENTANTE LEGALE       19         5.7       COMPILAZIONE DICHIARAZIONE       20         5.7.1       Comunicazioni agli utenti       20         5.7.2       Download manuale       21         5.7.3       Uscita dalla sezione settoriale       21         5.7.4       Selezione azienda       21         5.7.5       Dati della dichiarazione       21         5.7.6       Dettaglio prodotto       23         5.7.7       Sottoscrizione       26         5.8       STAMPA PROVISORIA       27         5.9       Stampa Definitriva.       30         5.10       Annullamento Codice Dichiarazione       26         5.8       Stampa PROVISORIA       30         5.10       Annullamento Codice Dichiarazione       26         5.8       Stampa Definitriva.       30         5.10       Annullamento Codice Dichiarazione       30         5.11       Rilascio Atto Amministrativo       30 <td></td> <td><b>5</b>1</td> <td></td> <td>16</td>                                    |                                   | <b>5</b> 1  |                                                                           | 16       |
| 5.3       LISTA ATTI.       17         5.3       LISTA ATTI.       18         5.4       CANCELLAZIONE ATTO AMMINISTRATIVO       18         5.5       DETTAGLIO ATTO AMMINISTRATIVO       19         5.6       RAPPRESENTANTE LEGALE       19         5.7       COMPILAZIONE DICHIARAZIONE       20         5.7.1       Comunicazioni agli utenti       20         5.7.2       Download manuale       21         5.7.3       Uscita dalla sezione settoriale       21         5.7.4       Selezione azienda       21         5.7.5       Dati della dichiarazione       21         5.7.6       Dettaglio prodotto       23         5.7.7       Sottoscrizione       26         5.8       STAMPA PROVVISORIA       27         5.9       StamPA DEFINITIVA       30         5.10       ANNULIAMENTO CODICE DICHIARAZIONE       30         5.11       RILASCIO ATTO AMMINISTRATIVO       30         5.12       RICEVUTA ACCETTAZIONE       32         5.14       STAMPA E RILASCIO MULTIPLO       32         6       RIEPILOGO SEQUENZA OPERATIVA.       34         6.1       PASSI OPERATIVI       34         6.2       DICHI                                                                                                    |                                   | 5.1         | NICERCA AZIENDA O ATTO ANIMINISTRATIVO                                    | 10       |
| 5.3       CISIA ATTO AMMINISTRATIVO       18         5.4       CANCELLAZIONE ATTO AMMINISTRATIVO       19         5.6       RAPPRESENTANTE LEGALE       19         5.7       COMPILAZIONE DICHIARAZIONE       20         5.7.1       Comunicazioni agli utenti       20         5.7.2       Download manuale       21         5.7.3       Uscita dalla sezione settoriale       21         5.7.4       Selezione azienda       21         5.7.5       Dati della dichiarazione       21         5.7.6       Dettaglio prodotto       23         5.7.7       Sottoscrizione       26         5.8       STAMPA PROVVISORIA       27         5.9       STAMPA PROVVISORIA       27         5.9       STAMPA DEFINITIVA.       30         5.10       ANNULLAMENTO CODICE DICHIARAZIONE       30         5.11       RIASCIO ATTO AMMINISTRATIVO       30         5.12       RICEVUTA ACCETTAZIONE       32         5.14       STAMPA       32         5.14       STAMPA       32         5.14       STAMPA ER RILASCIO MULTIPLO       32         5.14       STAMPA ER RILASCIO MULTIPLO       32         5.14       STAMPA ER R                                                                                                    |                                   | 5.2         |                                                                           | 17<br>19 |
| 5.4       CARCELDZIONE ANTO ANIMINISTRATIVO       18         5.5       DETTAGLIO ATTO AMMINISTRATIVO       19         5.6       RAPPRESENTANTE LEGALE       19         5.7       COMPILAZIONE DICHIARAZIONE       20         5.7.1       Comunicazioni agli utenti       20         5.7.2       Download manuale       21         5.7.3       Uscita dalla sezione settoriale       21         5.7.4       Selezione azienda       21         5.7.5       Dati della dichiarazione       21         5.7.6       Dettaglio prodotto       23         5.7.7       Sottoscrizione       26         5.8       STAMPA PROVVISORIA       21         5.7.7       Sottoscrizione       26         5.8       STAMPA PROVVISORIA       27         5.9       STAMPA PROVVISORIA       27         5.9       STAMPA DEFINITIVA.       30         5.10       ANULLAMENTO CODICE DICHIARAZIONE       30         5.11       RILASCIO ATTO AMMINISTRATIVO       30         5.12       RICEVUTA ACCETTAZIONE       32         5.14       STAMPA       32         5.14       STAMPA E RILASCIO MULTIPLO       32         5       RIEPILOGO SE                                                                                                    |                                   | 5.0         | Γανιζεί μαζίονε Δττο Δλαμινιστρατίνο                                      | 10       |
| 5.5DEFLAGIO AND ANIMINISTRATIVO155.6RAPPRESENTANTE LEGALE195.7COMPILAZIONE DICHIARAZIONE205.7.1Comunicazioni agli utenti205.7.2Download manuale215.7.3Uscita dalla sezione settoriale215.7.4Selezione azienda215.7.5Dati della dichiarazione215.7.6Dettaglio prodotto235.7.7Sottoscrizione265.8STAMPA PROVVISORIA275.9STAMPA DEFINITIVA305.10ANNULLAMENTO CODICE DICHIARAZIONE305.11RILASCIO ATTO AMMINISTRATIVO305.12RICEVUTA ACCETTAZIONE325.13RISTAMPA325.14STAMPA E RILASCIO MULTIPLO326RIEPILOGO SEQUENZA OPERATIVA346.1PASSI OPERATIVI346.2DICHIARAZIONI SOSTITUTIVE E INTEGRATIVE34                                                                                                    |                                   | 5.4         |                                                                           | 10       |
| 5.0       NAPPRESENTANTE LEGALE       13         5.7       COMPILAZIONE DICHIARAZIONE       20         5.7.1       Comunicazioni agli utenti       20         5.7.2       Download manuale       21         5.7.3       Uscita dalla sezione settoriale       21         5.7.4       Selezione azienda       21         5.7.5       Dati della dichiarazione       21         5.7.6       Dettaglio prodotto       23         5.7.7       Sottoscrizione       26         5.8       STAMPA PROVVISORIA       27         5.9       STAMPA DEFINITIVA       30         5.10       AnnulLamento Codice dichiarazione       30         5.11       Rilascio Atto Amministrativo       30         5.12       Ricevuta Accettrazione       32         5.13       Ristampa       32         5.14       Stampa E RILASCIO MULTIPLO       32         6       RIEPILOGO SEQUENZA OPERATIVA       34         6.1       Passi OPERATIVI       34                                                                                                    |                                   | 5.5         |                                                                           | 19       |
| 5.7.1       Comunicazioni agli utenti                                                                                                    |                                   | 5.0         |                                                                           |          |
| 5.7.1       Commicazioni dui detenti       20         5.7.2       Download manuale       21         5.7.3       Uscita dalla sezione settoriale       21         5.7.4       Selezione azienda       21         5.7.5       Dati della dichiarazione       21         5.7.6       Dettaglio prodotto       23         5.7.7       Sottoscrizione       26         5.8       STAMPA PROVVISORIA       27         5.9       STAMPA DEFINITIVA       30         5.10       ANNULLAMENTO CODICE DICHIARAZIONE       30         5.11       RILASCIO ATTO AMMINISTRATIVO       30         5.12       RICEVUTA ACCETTAZIONE       32         5.13       RISTAMPA       32         5.14       STAMPA E RILASCIO MULTIPLO       32         6       RIEPILOGO SEQUENZA OPERATIVA.       34         6.1       PASSI OPERATIVI       34                                                                                                    |                                   | 5.7         | 71 Comunicazioni gali utanti                                              | 20<br>20 |
| 5.7.2       Download manage       21         5.7.3       Uscita dalla sezione settoriale       21         5.7.4       Selezione azienda       21         5.7.5       Dati della dichiarazione       21         5.7.6       Dettaglio prodotto       23         5.7.7       Sottoscrizione       26         5.8       STAMPA PROVVISORIA       27         5.9       STAMPA DEFINITIVA.       30         5.10       ANNULLAMENTO CODICE DICHIARAZIONE       30         5.11       RILASCIO ATTO AMMINISTRATIVO       30         5.12       RICEVUTA ACCETTAZIONE       32         5.13       RISTAMPA       32         5.14       STAMPA E RILASCIO MULTIPLO       32         6       RIEPILOGO SEQUENZA OPERATIVA       34         6.1       PASSI OPERATIVI       34                                                                                                    |                                   | 5.          | 7.1 Comunicazioni agri atenti                                             | 20       |
| 5.7.5       Oscita dalla sezione settoriale       21         5.7.4       Selezione azienda       21         5.7.5       Dati della dichiarazione       21         5.7.6       Dettaglio prodotto       23         5.7.7       Sottoscrizione       26         5.8       STAMPA PROVVISORIA       27         5.9       STAMPA DEFINITIVA       30         5.10       ANNULLAMENTO CODICE DICHIARAZIONE       30         5.11       RILASCIO ATTO AMMINISTRATIVO       30         5.12       RICEVUTA ACCETTAZIONE       32         5.13       RISTAMPA       32         5.14       STAMPA E RILASCIO MULTIPLO       32         6       RIEPILOGO SEQUENZA OPERATIVA       34         6.1       PASSI OPERATIVI       34                                                                                                    |                                   | 5.<br>5     | 7.2 Download manade                                                       | 21       |
| 5.7.4       Selezione dzienad       21         5.7.5       Dati della dichiarazione.       21         5.7.6       Dettaglio prodotto       23         5.7.7       Sottoscrizione       26         5.8       STAMPA PROVVISORIA       27         5.9       STAMPA DEFINITIVA.       30         5.10       ANNULLAMENTO CODICE DICHIARAZIONE       30         5.11       RILASCIO ATTO AMMINISTRATIVO       30         5.12       RICEVUTA ACCETTAZIONE       32         5.13       RISTAMPA       32         5.14       STAMPA E RILASCIO MULTIPLO       32         6       RIEPILOGO SEQUENZA OPERATIVA.       34         6.1       PASSI OPERATIVI       34                                                                                                    |                                   | Э.<br>Г     | 7.5 Oscilu uuliu sezionde sellonule                                       | 21       |
| 5.7.5Dott defid definition definite215.7.6Dettaglio prodotto235.7.7Sottoscrizione265.8STAMPA PROVVISORIA275.9STAMPA DEFINITIVA305.10ANNULLAMENTO CODICE DICHIARAZIONE305.11RILASCIO ATTO AMMINISTRATIVO305.12RICEVUTA ACCETTAZIONE325.13RISTAMPA325.14STAMPA E RILASCIO MULTIPLO326RIEPILOGO SEQUENZA OPERATIVA346.1PASSI OPERATIVI346.2DICHIARAZIONI SOSTITUTIVE E INTEGRATIVE34                                                                                                    |                                   | 5.          | 7.4 Selezione uzienuu                                                     | 21       |
| 5.7.6       Defitigino productio       25         5.7.7       Sottoscrizione       26         5.8       STAMPA PROVVISORIA       27         5.9       STAMPA DEFINITIVA.       30         5.10       ANNULLAMENTO CODICE DICHIARAZIONE       30         5.11       RILASCIO ATTO AMMINISTRATIVO       30         5.12       RICEVUTA ACCETTAZIONE       32         5.13       RISTAMPA       32         5.14       STAMPA E RILASCIO MULTIPLO       32         6       RIEPILOGO SEQUENZA OPERATIVA       34         6.1       PASSI OPERATIVI       34         6.2       DICHIARAZIONI SOSTITUTIVE E INTEGRATIVE       34                                                                                                    |                                   | 5.<br>E     | 7.5 Dati della diciliarazione                                             | 21<br>22 |
| 5.7.7       SOLLOSCHIZIONE       20         5.8       STAMPA PROVVISORIA       27         5.9       STAMPA DEFINITIVA.       30         5.10       ANNULLAMENTO CODICE DICHIARAZIONE       30         5.11       RILASCIO ATTO AMMINISTRATIVO       30         5.12       RICEVUTA ACCETTAZIONE       30         5.13       RISTAMPA       32         5.14       STAMPA E RILASCIO MULTIPLO       32         6       RIEPILOGO SEQUENZA OPERATIVA       34         6.1       PASSI OPERATIVI       34         6.2       DICHIARAZIONI SOSTITUTIVE E INTEGRATIVE       34                                                                                                    |                                   | 5.<br>E     | 7.0 Dellayilo prodotto                                                    | 25<br>26 |
| 5.8       STAMPA PROVVISORIA       27         5.9       STAMPA DEFINITIVA.       30         5.10       ANNULLAMENTO CODICE DICHIARAZIONE       30         5.11       RILASCIO ATTO AMMINISTRATIVO       30         5.12       RICEVUTA ACCETTAZIONE       32         5.13       RISTAMPA       32         5.14       STAMPA E RILASCIO MULTIPLO       32         6       RIEPILOGO SEQUENZA OPERATIVA       34         6.1       PASSI OPERATIVI       34         6.2       DICHIARAZIONI SOSTITUTIVE E INTEGRATIVE       34                                                                                                    |                                   | Э.<br>ГО    |                                                                           | 20<br>72 |
| 5.9       STAMPA DEFINITIVA                                                                                                    |                                   | 5.8<br>F 0  |                                                                           |          |
| 5.10       ANNOLLAMENTO CODICE DICHIARAZIONE       30         5.11       RILASCIO ATTO AMMINISTRATIVO       30         5.12       RICEVUTA ACCETTAZIONE       32         5.13       RISTAMPA       32         5.14       STAMPA E RILASCIO MULTIPLO       32         6       RIEPILOGO SEQUENZA OPERATIVA       34         6.1       PASSI OPERATIVI       34         6.2       DICHIARAZIONI SOSTITUTIVE E INTEGRATIVE       34                                                                                                    |                                   | 5.9<br>F 10 |                                                                           |          |
| 5.11       NILASCIO ATTO ANVININISTRATIVO       30         5.12       RICEVUTA ACCETTAZIONE       32         5.13       RISTAMPA       32         5.14       STAMPA E RILASCIO MULTIPLO       32         6       RIEPILOGO SEQUENZA OPERATIVA       34         6.1       PASSI OPERATIVI       34         6.2       DICHIARAZIONI SOSTITUTIVE E INTEGRATIVE       34                                                                                                    |                                   | D.TO        |                                                                           |          |
| 5.12       NICEVUTA ACCETTAZIONE       32         5.13       RISTAMPA       32         5.14       STAMPA E RILASCIO MULTIPLO       32         6       RIEPILOGO SEQUENZA OPERATIVA       34         6.1       PASSI OPERATIVI       34         6.2       DICHIARAZIONI SOSTITUTIVE E INTEGRATIVE       34                                                                                                    | 5.11 KILASCIO ATTO AMMINISTRATIVO |             |                                                                           |          |
| 5.13       KISTAMPA       32         5.14       STAMPA E RILASCIO MULTIPLO       32         6       RIEPILOGO SEQUENZA OPERATIVA       34         6.1       PASSI OPERATIVI       34         6.2       DICHIARAZIONI SOSTITUTIVE E INTEGRATIVE       34                                                                                                    |                                   | 5.12        |                                                                           |          |
| 6       RIEPILOGO SEQUENZA OPERATIVA       34         6.1       PASSI OPERATIVI       34         6.2       DICHIARAZIONI SOSTITUTIVE E INTEGRATIVE       34                                                                                                    |                                   | 5.13        |                                                                           | 32<br>ככ |
| 6         RIEPILOGO SEQUENZA OPERATIVA                                                                                                    | _                                 | 5.14        |                                                                           |          |
| 6.1       PASSI OPERATIVI                                                                                                    | 6                                 | RI          | EPILOGO SEQUENZA OPERATIVA                                                |          |
| 6.2 DICHIARAZIONI SOSTITUTIVE E INTEGRATIVE                                                                                                    |                                   | 6.1         | PASSI OPERATIVI                                                           | 34       |
|                                                                                                    |                                   | 6.2         | DICHIARAZIONI SOSTITUTIVE E INTEGRATIVE                                   | 34       |

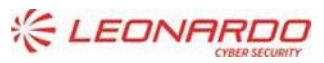

DXC.technology Enterprise Services Italia S.r.l. - A DXC Technology Company

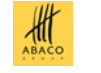

GreenAus

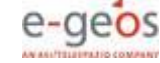

| FIGURA 1 – NUOVO PORTALE SIAN                                                        | 13 |
|--------------------------------------------------------------------------------------|----|
| FIGURA 2 - PORTALE SIAN "CLASSICO"                                                   | 13 |
| FIGURA 3 - PORTALE AGEA                                                              | 14 |
| FIGURA 4 - ACCESSO ALL'AREA RISERVATA                                                | 15 |
| FIGURA 5 - SCELTA DELL'APPLICAZIONE DA PORTALE SIAN                                  | 15 |
| FIGURA 6 - SCELTA DELL'APPLICAZIONE DA PORTALE AGEA                                  | 15 |
| FIGURA 7 - PAGINA DI RICERCA                                                         | 16 |
| FIGURA 8 - RISULTATO DELLA RICERCA PER SOGGETTO                                      | 17 |
| FIGURA 9 - RISULTATO DELLA RICERCA PER ATTO                                          | 17 |
| FIGURA 10 - INSERIMENTO NUOVO ATTO AMMINISTRATIVO                                    | 17 |
| Figura 11 - Lista atti                                                               | 18 |
| FIGURA 12 - CANCELLAZIONE ATTO AMMINISTRATIVO                                        | 18 |
| FIGURA 13 - DETTAGLIO ATTO AMMINISTRATIVO                                            | 19 |
| FIGURA 14 - DETTAGLIO ATTO AMMINISTRATIVO – RAPPRESENTANTE LEGALE                    | 20 |
| FIGURA 15 - COMUNICAZIONI AGLI UTENTI                                                | 20 |
| Figura 16 - Selezione azienda                                                        | 21 |
| FIGURA 17 - DATI DI RIEPILOGO DICHIARAZIONE DI VENDITA RILASCIATA                    | 22 |
| FIGURA 18 - DATI DI RIEPILOGO DICHIARAZIONE DI VENDITA IN LAVORAZIONE                | 22 |
| FIGURA 19 - INSERIMENTO NUOVO PRODOTTO                                               | 24 |
| Figura 20 - Modifica prodotto                                                        | 24 |
| FIGURA 21 - ESTRATTO DA STAMPA CATALOGO PRODOTTI AMMESSI IN DICHIARAZIONE            | 26 |
| FIGURA 22 - STAMPA PAGINA PRINCIPALE DELLA DICHIARAZIONE                             | 28 |
| FIGURA 23 - STAMPA PAGINA DI DETTAGLIO PRODOTTI E SOTTOSCRIZIONE DELLA DICHIARAZIONE | 29 |
| FIGURA 24 - RILASCIO ATTO E PROTOCOLLO DEFINITIVO DELLA DICHIARAZIONE DI VENDITA     | 30 |
| FIGURA 25 - RILASCIO ATTO                                                            | 31 |
| FIGURA 26 - AUTENTICAZIONE TRAMITE CNS – SOTTOSCRIZIONE IN MODALITÀ OFF-LINE         | 31 |
| FIGURA 27 - AUTENTICAZIONE TRAMITE PIN – IL SIAN VERIFICA LA CORRETTEZZA DEL CODICE  | 32 |
| FIGURA 28 - ESEMPIO DI RICEVUTA DI ACCETTAZIONE                                      | 32 |
| FIGURA 29 - ESEMPIO DI RILASCIO MASSIVO                                              | 33 |
|                                                                                      |    |

| Tabella 1 – Riferimenti                                   | 7  |
|-----------------------------------------------------------|----|
| Tabella 2 – Registro delle modifiche                      | 7  |
| Tabella 3 – Acronimi e glossario                          | 8  |
| Tabella 4 – Fattore di conversione da litri a chilogrammi | 11 |
| TABELLA 5 – UTENTI APPLICATIVI                            | 12 |
|                                                           |    |

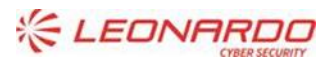

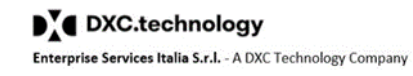

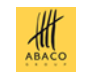

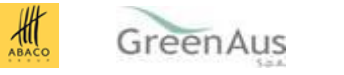

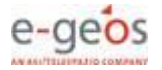

#### Introduzione

#### 1.1 Premessa

Nel presente manuale sono trattate le funzionalità realizzate per consentire, ai soggetti interessati, di ottemperare agli obblighi contenuti nei DD.MM. 360338 e 379378 di agosto 2021 illustrati nelle Istruzioni Operative n. 16 emanate da AGEA nel febbraio 2022, valide a partire dal mese di luglio 2022; nonché al D.M. MASAF n. 25422 del 18 gennaio 2023 che modifica i decreti ministeriali n. 360338 e n. 379378 di agosto 2021.

In particolare si fa riferimento alle seguenti definizioni:

- Per "latte" si intende latte bovino, ovino o caprino.
- Per "<u>piccolo produttore</u>" si intende il produttore di latte che effettua la trasformazione e la successiva vendita del proprio latte, ad esclusione di quello consegnato ai primi acquirenti, e dei prodotti lattiero caseari ottenuti esclusivamente dal latte della propria azienda.
- Per "<u>azienda che produce prodotti lattiero caseari</u>" si intende una qualsiasi impresa singola o associata che fabbrica prodotti lattiero-caseari (primi acquirenti che effettuano anche trasformazioni, fabbricanti che non sono "primi acquirenti").
- Per "<u>prodotti ceduti</u>" si intende tutta la produzione lattiero-casearia realizzata dall'azienda, ceduta a qualsiasi titolo (vendita, donazione, conferimento, scarti di lavorazione, etc.) nel periodo di riferimento a fronte di adeguata documentazione contabile o fiscale.
- Per "giacenza" si intende tutta la produzione lattiero-casearia realizzata dall'azienda non ancora ceduta alla data dell'ultimo giorno del periodo di riferimento.

## 1.2 Scopo

La presente guida utente descrive le procedure di accesso al Sistema Informativo Agricolo Nazionale (SIAN) e le funzionalità del sistema realizzate appositamente per gli adempimenti posti dalla normativa a carico dei piccoli produttori.

## 1.3 Campo di applicazione

Le funzionalità illustrate si applicano agli adempimenti a carico dei piccoli produttori operanti nel settore lattiero-caseario, previsti dalla normativa vigente per quanto concerne le comunicazioni obbligatorie annuali dei quantitativi di latte e dei prodotti venduti, sia per il comparto vaccino che per quello ovi-caprino.

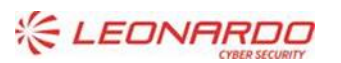

Enterprise Services Italia S.r.l. - A DXC Technology Company

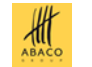

GreenAus

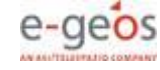

## 1.4 Adempimenti

Gli adempimenti trattati nel presente manuale fanno riferimento agli obblighi dei "piccoli produttori" con riferimento alle definizioni contenute nei DD.MM. citati in premessa; con l'ulteriore precisazione che, nei casi in cui il latte viene consegnato ad un caseificio in "conto lavorazione", quindi con la previsione di ritiro dei prodotti ottenuti da parte del conferente di latte crudo, resta ferma la dichiarazione annuale da parte del produttore. In tale casistica rientrano anche le "latterie turnarie". Soltanto nel caso in cui il latte viene contabilizzato ai fini fiscali da un primo acquirente si configura il caso di "consegna" con conseguente dichiarazione da parte del primo acquirente.

# 1.5 Requisiti necessari per le aziende che devono effettuare la dichiarazione

Le aziende di produzione di latte vengono identificate attraverso il CUAA ai sensi del D.P.R. n. 503/1999 e le singole unità tecnico-economiche attraverso il comune dove sono ubicate; pertanto, <u>le unità produttive ubicate nel medesimo comune sono considerate unitariamente</u>, in relazione alla specie animale che produce il latte, <u>deve essere separata</u>, tramite l'assegnazione di due diverse matricole, l'azienda di uno stesso proprietario che contenga sia bovini che ovi-caprini.

Il centro aziendale è identificato attraverso la particella catastale su cui è ubicata la stalla e attraverso il codice assegnato dalla ASL competente.

È possibile presentare dichiarazioni di vendita <u>solo per aziende dotate dei necessari</u> <u>attributi registrati nella banca dati del SIAN</u>:

- Presenza di fascicolo valido, curato dal CAA a cui l'azienda fornisce mandato.
- Possesso o detenzione di uno o più allevamenti con adeguata consistenza zootecnica e relativo codice ASL, il possesso di tale requisito nella BDN non è garanzia di analoga posizione all'interno della banca dati del SIAN; l'allineamento deve essere verificato dal competente ufficio (CAA o OP) accertandosi della corretta sincronizzazione delle due banche dati.
- La presenza dei due requisiti su elencati è indispensabile per l'assegnazione di una matricola aziendale collegata a ogni singola unità tecnico-produttiva di cui si deve presentare la dichiarazione. L'attività di inserimento che genera la matricola deve essere richiesta alla competente regione o provincia autonoma. Per soggetti titolari di più aziende devono essere definite altrettante matricole aziendali, discriminando anche gli allevamenti contenenti bovini da quelli contenenti ovi-caprini.

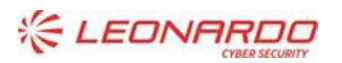

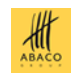

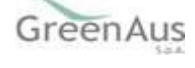

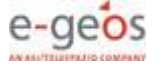

#### 1.6 Composizione temporale delle campagne produttive

Il periodo temporale della campagna produttiva è così determinato:

- campagne precedenti alla 2015/2016 dal 1° aprile al 31 marzo dell'anno successivo – per un totale di 12 mesi;
- campagna 2015/2016 dal 1° aprile 2015 al 30 giugno 2016 per un totale di 15 mesi;
- campagne successive alla 2015/2016 dal 1° luglio al 30 giugno dell'anno successivo – per un totale di 12 mesi.
- campagne successive alla 2021/2022 dal 1° gennaio al 31 dicembre, corrispondente ai 12 mesi dell'anno solare. Eccezionalmente, nel rispetto delle disposizioni transitorie indicate nelle istruzioni operative AGEA n. 16 del 11/02/2022, verranno trattati separatamente i mesi da luglio a dicembre 2022.

L'applicazione pertanto farà riferimento alle seguenti finestre temporali:

- esclusivamente per il secondo semestre dell'anno solare 2022: da luglio a dicembre;
- a partire dall'anno solare 2023: da gennaio a dicembre.

# 1.7 Scadenze

I piccoli produttori sono obbligati a registrare nella banca dati del SIAN, entro il ventesimo giorno del mese di gennaio di ogni anno i quantitativi di ciascun prodotto fabbricato (i prodotti sono raggruppati secondo quanto indicato negli allegati 1 e 2 del D.M. del 18 gennaio 2023) e di ciascun prodotto ceduto nell'anno precedente, nonché i quantitativi di latte venduto, ad esclusione di quello consegnato ai primi acquirenti, ed i quantitativi di latte utilizzato per la fabbricazione dei prodotti lattiero-caseari venduti nell'anno precedente.

Si precisa che la normativa nazionale e comunitaria di riferimento non prevede soglie minime di esenzione dall'obbligo di dichiarazione.

Entro il medesimo termine i piccoli produttori sono obbligati a registrare nella banca dati del SIAN anche le giacenze di magazzino relative a ciascun prodotto fabbricato aggiornate al 31 dicembre dell'anno precedente.

Ai sensi dell'art. 1, comma 3, e dell'art. 2, comma 3, del D.M. n. 25422 del 18 gennaio 2023, le predette dichiarazioni per le quali è fissato il termine di presentazione al 20 gennaio 2023, possono essere presentate fino al trentesimo giorno successivo alla pubblicazione in Gazzetta del citato decreto n. 25422.

<u>Al momento della stesura del presente manuale non risultano analoghe proroghe per</u> <u>la dichiarazione delle annualità successive al 2022.</u>

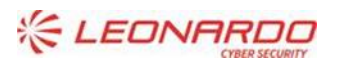

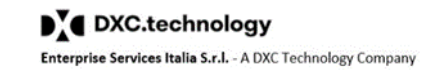

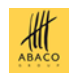

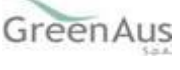

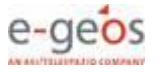

# 1.8 Riferimenti

Nella Tabella 1 sono elencati i principali riferimenti normativi:

| N° Riferim. | Nome                        | Descrizione                                                                                    |
|-------------|-----------------------------|------------------------------------------------------------------------------------------------|
| R1          | I.O. AGEA n.16/2022         | Istruzioni operative per l'applicazione dei DD.MM. 0360338 e<br>0359383 del 2021               |
| R2          | DM MIPAAF 0359383 del 2021  | Decreto ministeriale riguardante il latte ovi-caprino                                          |
| R3          | DM MIPAAF 0360338 del 2021  | Decreto ministeriale riguardante il latte bovino                                               |
| R4          | Esiti delle riunioni MIPAAF | Documenti vari derivanti dalle decisioni prese con il gruppo<br>di lavoro designato dal MIPAAF |
| R5          | DM MASAF 25422 del 2023     | Decreto ministeriale riguardante modifiche ai DDMM<br>precedenti (R2 e R3)                     |

Tabella 1 – Riferimenti

# 1.9 Registro delle modifiche

| N° Revisione                                                                                             | Descrizione                                            | Data Emissione |
|----------------------------------------------------------------------------------------------------|--------------------------------------------------------|----------------|
| 1.0                                                                                                    | Prima revisione                                        |                |
| 1.1                                                                                                    | Modifiche per fine del regime di quota                 | 30/06/2016     |
| 2.0                                                                                                    | Prima versione secondo le nuove normative del 2021     | 18/11/2022     |
| 2.1 Aggiunto indicatore di prodotto di seconda lavorazione e 16/01 modifiche per DM MASAF 25422 del 2023 |                                                        | 16/01/2023     |
| 2.2                                                                                                    | Aggiunte precisazioni sul "latte crudo"                | 15/02/2023     |
| 2.3                                                                                                    | Modifiche non rilevanti per campagna 2023 e successive | 19/12/2023     |
| Tale all a Q De sister della ser all'Estra                                                               |                                                        |                |

Tabella 2 – Registro delle modifiche

# 1.10 Acronimi e glossario

| Abbreviazione<br>utilizzata                 | Nome completo                                                  |
|---------------------------------------------|----------------------------------------------------------------|
| AG.E.A.                                     | Agenzia per le erogazioni in agricoltura                       |
| SIN                                         | Sistema Informativo Nazionale per lo sviluppo dell'agricoltura |
| BDS                                         | Banca dati settoriale del Latte                                |
| SIAN Sistema Informativo Agricolo Nazionale |                                                                |
| MIPAAF                                      | Ministero delle Politiche Agricole Alimentari e Forestali      |
| SPID                                        | Sistema Pubblico di identità Digitale                          |
| CIE                                         | Carta di identità Elettronica                                  |
| CNS                                         | Carta Nazionale dei Servizi                                    |
| DD.MM.                                      | Decreti MIPAAF                                                 |
| CAA                                         | Centro di assistenza agricola                                  |
| GPA                                         | Gestione protocollo Agea                                       |

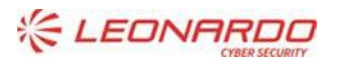

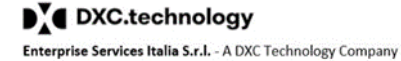

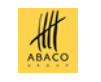

GreenAus

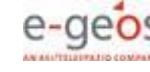

| Abbreviazione<br>utilizzata | Nome completo                                                                                 |  |
|-----------------------------|-----------------------------------------------------------------------------------------------|--|
| PIN                         | Personal Identification Number, codice numerico che consente l'uso di dispositivi elettronici |  |
| FA                          | Fascicolo Aziendale                                                                           |  |
| SGU                         | Servizio gestione utenze                                                                      |  |
| QUAL                        | Utenti qualificati                                                                            |  |

Tabella 3 – Acronimi e glossario

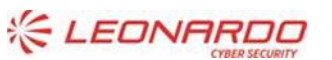

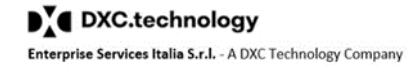

ABACO

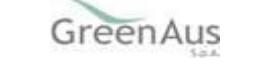

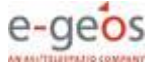

# 2 Modalità di colloquio

L'applicazione utilizza l'interfaccia WEB basata su pagine HTML.

L'applicazione è resa disponibile sul portale Internet del SIAN <u>www.sian.it</u> e su quello Agea <u>www.agea.gov.it</u> a tutti gli utenti autorizzati tramite le modalità di autenticazione descritte nel seguito.

#### 2.1 Time-out

le politiche di utilizzo di tutte le funzioni WEB sul portale SIAN prevedono un <u>tempo di</u> <u>inattività massimo</u>; qualora l'utente compia un'operazione su una sessione già aperta ma inattiva oltre tale tempo limite riceverà una pagina contenente un apposito messaggio e la transazione verrà interrotta.

#### 2.2 Browser WEB

Non sono previste particolari esigenze connesse alla scelta del browser Internet da utilizzare per accedere al portale SIAN e all'applicazione oggetto del presente manuale.

#### 2.3 Interfaccia

L'interfaccia utente prevede l'utilizzo di una serie di oggetti, di seguito illustrati.

Link: consente di passare dalla pagina attiva ad un'altra, a titolo di esempio si riportano alcuni link di tipo menu:

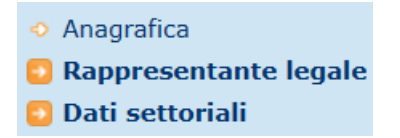

**Pulsante di opzione o casella di selezione (radio button):** Il radio button è un oggetto contraddistinto da un'icona circolare. Permette la selezione di un elemento da un insieme di opzioni mutuamente esclusive.

Quando si effettua la scelta, selezionando il pallino, questa viene evidenziata da un punto nero all'interno del cerchio.

|   | Sel. |
|---|------|
| Г | 0    |
| Γ | 0    |
| Γ | 0    |
|   | 0    |
| Г | ۲    |

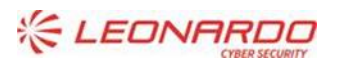

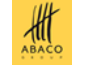

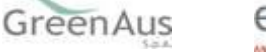

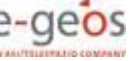

**Casella di testo a riga singola**: quest'oggetto è rappresentato da un riquadro rettangolare con il fondo bianco destinato a contenere un dato eventualmente gestibile dall'utente. È accompagnata da un'etichetta che ne identifica il contenuto.

| 01018180800        | 84                 |  |
|--------------------|--------------------|--|
| codice fiscale (1) | codice sistema (2) |  |

Campi di tal genere sono destinati ad ospitare informazioni di tipo alfanumerico o strettamente numerico. Per poter inserire un'informazione è necessario posizionarsi con il cursore all'interno della casella oppure selezionare la casella stessa con il tasto tabulatore.

**Check:** viene impostato con un segno di spunta per evidenziare la selezione.

**Pulsante di comando (Push-Button)**: sono pulsanti premendo i quali vengono attivate funzioni del Sistema; possono essere generalizzati o a livello di singola occorrenza a seconda delle esigenze, come negli esempi seguenti:

| Indietro | pulsante di navigazione di uso generalizzato |  |
|----------|----------------------------------------------|--|
| Ş        | Pulsante per visualizzazione dettagli        |  |
| 2        | Pulsante per stampa                          |  |
| 8        | Pulsante per cancellazione elemento          |  |
|          |                                              |  |

**Simboli informativi:** forniscono informazioni di contesto specifiche per un dato oggetto, tramite una breve descrizione attivata al passaggio del mouse:

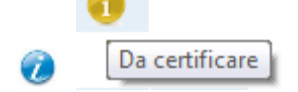

**Formato data:** il formato riconosciuto dall'applicazione è il seguente: gg/mm/aaaa (ad es. 09/10/2020).

#### 2.4 Nota relativa alle normative sulla privacy

Le informazioni sensibili eventualmente riportate nella presente guida sono a titolo puramente esemplificativo e, se corrispondenti a soggetti reali, estratte da banche dati pubblicamente accessibili.

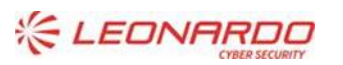

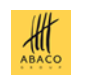

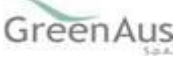

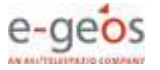

#### 3 Funzionalità – caratteristiche generali

#### 3.1 Generalità

L'obiettivo dell'applicazione è quello di consentire la presentazione delle dichiarazioni di vendita annuali per i piccoli produttori, per proprio conto o per il tramite delle competenti regioni o province autonome o dei CAA che hanno adeguato mandato. Per le dichiarazioni è prevista esclusivamente la presentazione in modalità telematica.

#### 3.2 Vincoli

Per il corretto utilizzo dell'applicazione è necessario che siano disponibili i seguenti servizi erogati dal SIAN:

- Portale internet <u>www.sian.it</u> o <u>www.agea.gov.it</u> per i soggetti abilitati,
- Servizi per la presentazione e gestione degli atti amministrativi del SIAN.

Occorrono inoltre i seguenti pacchetti sulla postazione locale:

- Software per la consultazione dei documenti in formato PDF.
- Browser per navigazione Internet, sono testati e funzionanti: Microsoft Edge, Google Chrome, Mozilla Firefox, Internet Explorer 11 (obsoleto).

## 3.3 Fattori di conversione del latte da litri a chilogrammi

Tutti i quantitativi riferiti al latte dichiarato <u>devono essere espressi in Kg</u>., così come quelli riferiti ai prodotti per i quali non sia previsto l'uso del numero di forme come unità di misura.

Si riporta la tabella contenente i fattori di conversione da utilizzare per esprimere in Kg. i quantitativi eventualmente misurati in litri.

| Tipo latte | Peso specifico (g/ml) | Fattore di conversione da lt. a Kg. |
|------------|-----------------------|-------------------------------------|
| Vaccino    | 1,029                 | 0,971                               |
| Ovino      | 1,036                 | 0,965                               |
| Caprino    | 1,032                 | 0,969                               |

Tabella 4 – Fattore di conversione da litri a chilogrammi

## 3.4 Utenti

Come accennato al par. 3.1, sono previste le seguenti tipologie di utenti:

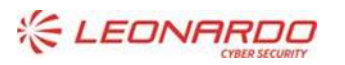

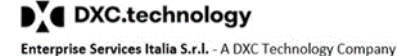

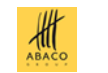

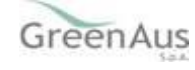

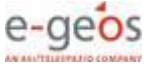

| Manuale Utente – Dichiarazione di vendita | AGEA-8457605C6D-AGAA-AGA_DMD_20210826_6-MU-A068-2.3.docx |
|-------------------------------------------|----------------------------------------------------------|

| Utente                           | Tipo di accesso                                              |
|----------------------------------|--------------------------------------------------------------|
| Regioni e Prov. Autonome         | Consultazione, Modifica se competente a livello territoriale |
| САА                              | Consultazione, Modifica se competente tramite mandato        |
| AGEA                             | Consultazione                                                |
| SIN                              | Consultazione                                                |
| Titolare o rappresentante legale | Modifica per l'azienda produttrice                           |

Tabella 5 – Utenti applicativi

## 3.5 Richiesta accesso al portale e servizio di assistenza

Per ottenere le informazioni necessarie a richiedere l'accesso all'area riservata dei portali SIAN o AGEA e all'applicazione per la presentazione delle dichiarazioni, occorre consultare le guide disponibili nell'area pubblica o rivolgersi agli appositi servizi di assistenza dedicati:

- Chiamata al numero verde 800.365.024
- Invio di una e-mail all'indirizzo helpdesk@l3-sian.it

Tali riferimenti sono validi anche per richieste di assistenza o segnalazione di anomalie applicative; il servizio di assistenza non è attrezzato pe soddisfare eventuali problematiche di carattere amministrativo o normativo.

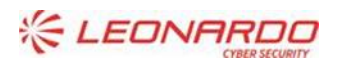

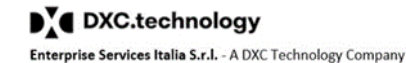

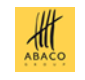

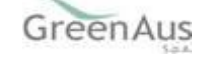

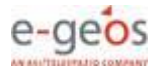

### 4 Modalità di accesso

Per accedere all'applicazione è necessario collegarsi all'area riservata sul sito del portale SIAN all'indirizzo <u>www.sian.it</u> o da portale AGEA <u>www.agea.gov.it</u> per le utenze qualificate

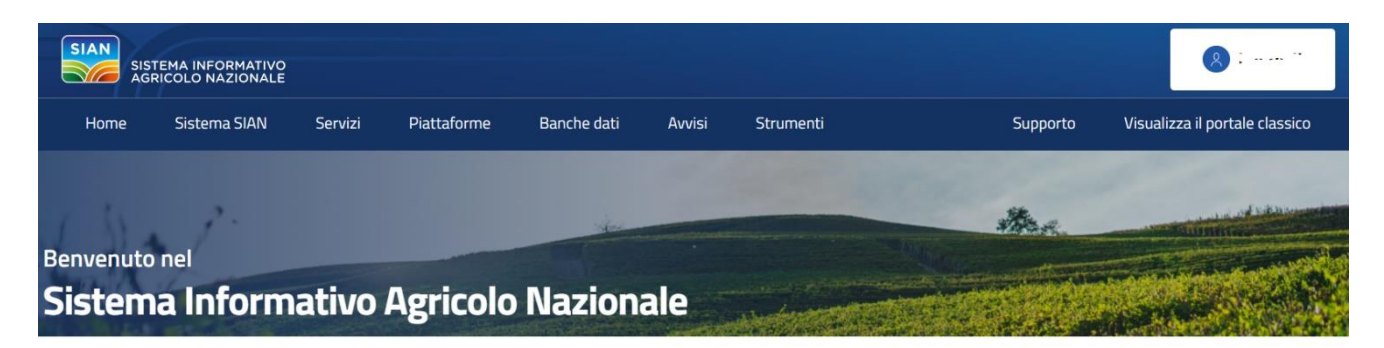

Figura 1 – Nuovo Portale SIAN

Il nuovo portale SIAN è collegato al portale SIAN classico, per accedere al quale è necessario utilizzare l'apposito link "Visualizza il portale classico".

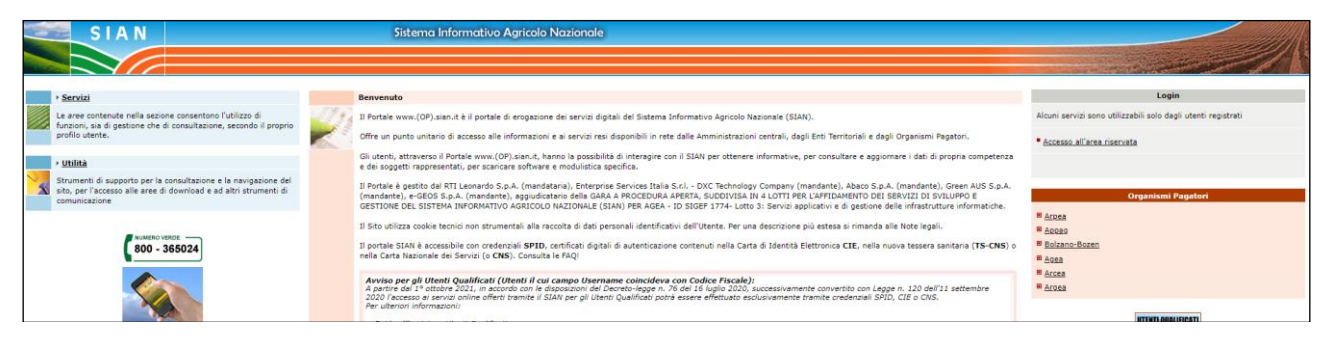

Figura 2 - Portale SIAN "classico"

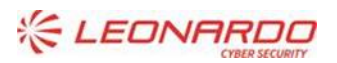

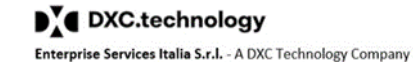

АВАСО

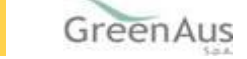

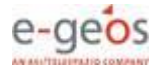

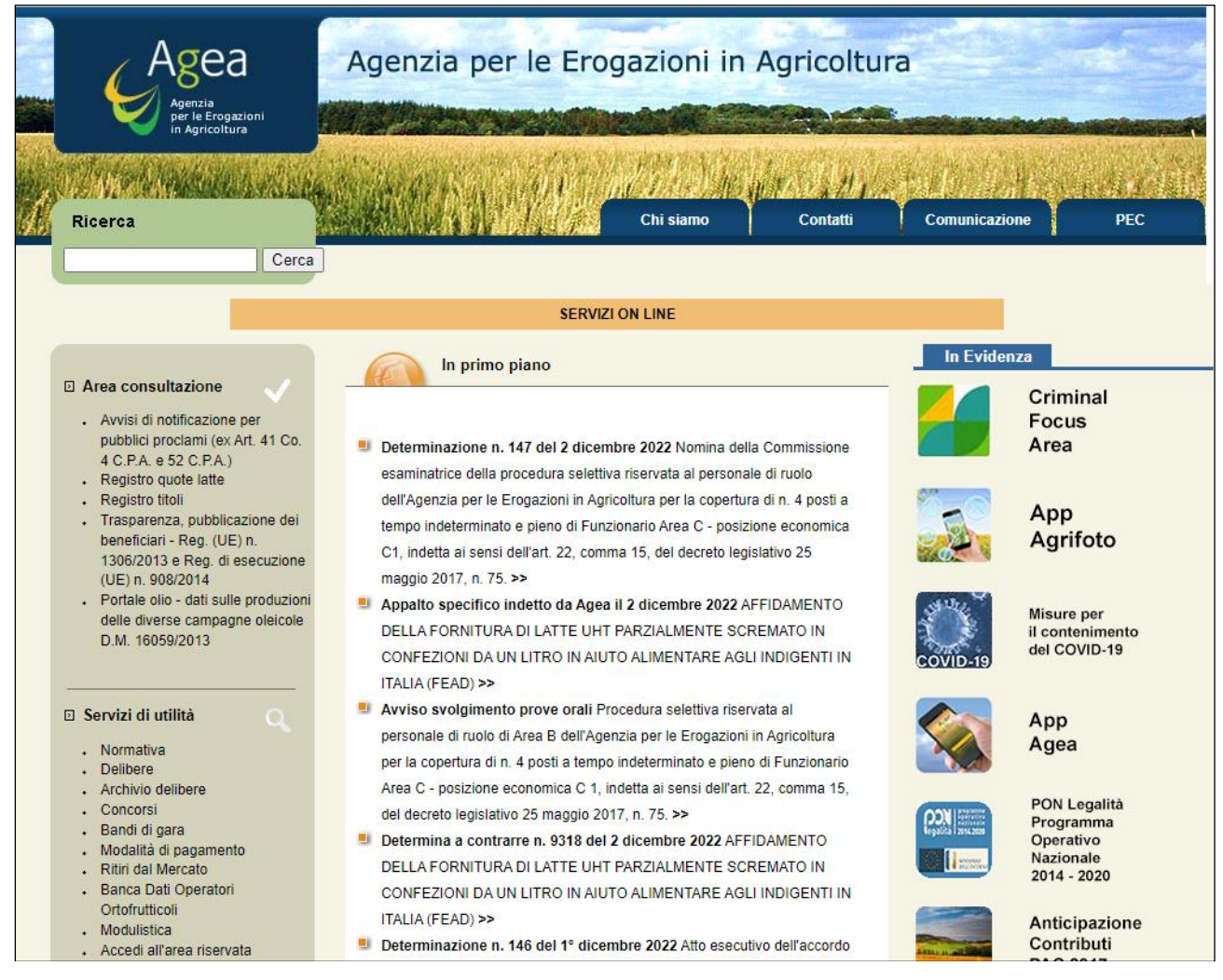

Figura 3 - Portale AGEA

L'accesso all'area riservata può avvenire tramite le modalità seguenti:

- SPID
- CIE
- CNS
- Credenziali (login e password)

come in figura:

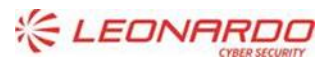

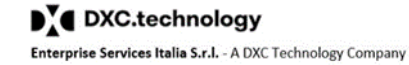

ABACO

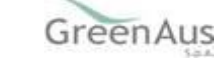

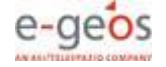

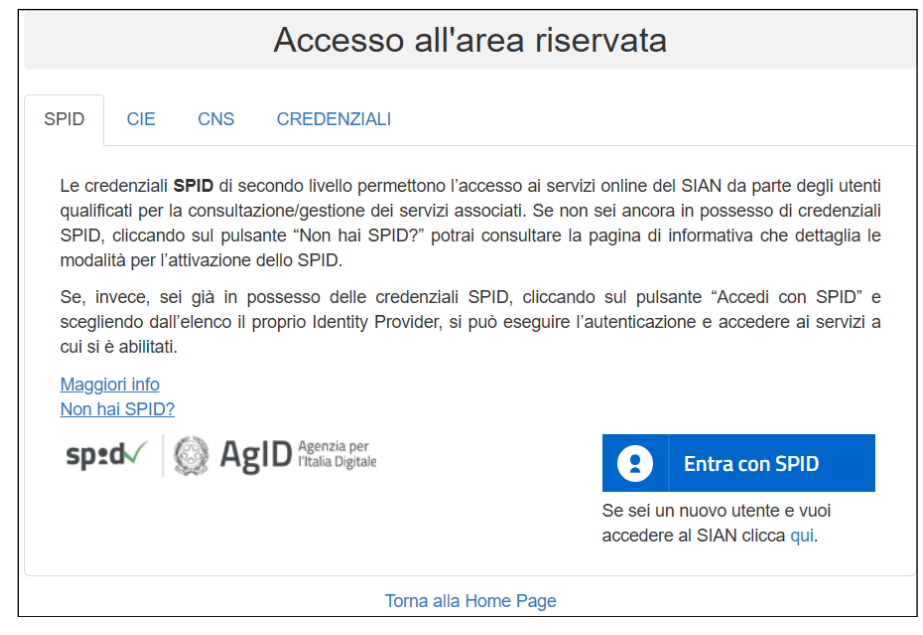

Figura 4 - Accesso all'area riservata

Una volta ottenuto l'accesso, dalla Home Page del portale SIAN è possibile raggiungere la funzionalità attraverso il seguente percorso: Home > Servizi > Gestione nella sezione dedicata al *Regime Quote Latte*.

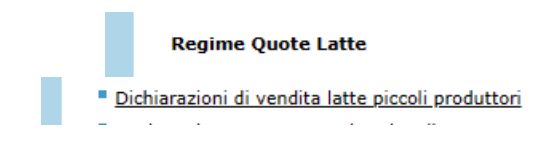

Figura 5 - Scelta dell'applicazione da portale SIAN

Dalla Home Page del portale AGEA è possibile raggiungere la funzionalità attraverso il seguente percorso: Servizi On line > Aiuti Comunitari > Servizi per il cittadino:

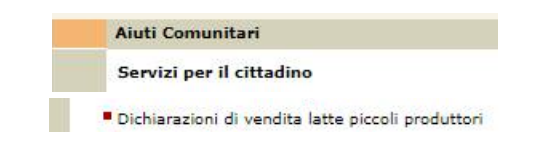

Figura 6 - Scelta dell'applicazione da portale AGEA

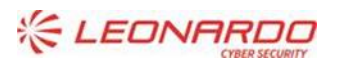

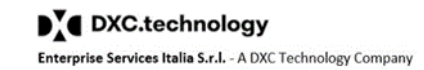

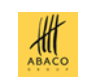

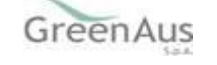

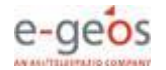

# 5 Funzionalità - dettagli

#### 5.1 Ricerca azienda o atto amministrativo

All'apertura l'applicazione mostra una pagina in cui è possibile effettuare la ricerca del soggetto titolare dell'azienda per cui si vuole procedere con la dichiarazione di vendita; l'operazione è effettuabile impostando il CUAA oppure tutta o parte della denominazione dell'azienda lattiera.

In alternativa è possibile procedere ricercando l'atto amministrativo annesso alla dichiarazione, l'operazione anche in questo caso si realizza attraverso l'immissione nel sistema del CUAA o denominazione dell'azienda, oppure del numero di domanda (codice a barre della dichiarazione di vendita), questa ricerca è utilizzabile in caso di dichiarazione già esistente.

| SIAN SISTEM    | ia Informativo Agricolo Nazionale                                            |
|----------------|------------------------------------------------------------------------------|
| Compilazione   | e Atto                                                                       |
| SUtente: FROSA | Ricerca Azienda Stampa Multipla Rilascio Multiplo Funzioni Accessorie        |
|                | Ricerca                                                                      |
|                | Tipologia atto COMPILAZIONE DICHIARAZIONI VENDITE DIRETTE Anno Campagna 2022 |
|                | (*) Valorizzare uno dei campi di ricerca                                     |
|                | Per Soggetto:                                                                |
|                | CUAA: (*)                                                                    |
|                | Denominazione: (*)                                                           |
|                |                                                                              |
|                | Per Atto:                                                                    |
|                | CUAA: (*)                                                                    |
|                | Numero Domanda: (*)                                                          |
| 10 10 10       | Denominazione: (*)                                                           |
| 1 STA          | Cerca Reimposta                                                              |

Figura 7 - Pagina di ricerca

La ricerca produrrà a seconda della scelta effettuata:

- una lista di soggetti da cui sarà possibile procedere alla richiesta della lista degli atti amministrativi a loro afferenti oppure alla generazione di un nuovo atto amministrativo;
- una lista di atti amministrativi da cui è possibile risalire ai soggetti collegati, oppure consultare il dettaglio o eliminare l'atto amministrativo se autorizzati.

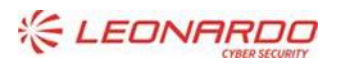

DXC.technology Enterprise Services Italia S.r.l. - A DXC Technology Company

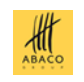

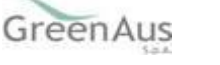

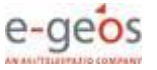

| Compliazione At    | tto                                             |                           |             |             |            | and the second |
|--------------------|-------------------------------------------------|---------------------------|-------------|-------------|------------|----------------|
| Utente: FROSA Rice | erca Azienda                                    |                           |             |             |            |                |
| Ris                | sultato ricerca Soggetti:                       |                           |             |             |            | (2) HELP       |
| Tipol              | logia atto COMPILAZIONE DICHIARAZIONI VENDITE D | IRETTE Anno Campagna 2022 |             |             |            |                |
| Un re<br>Pag.      | record trovato.<br>1                            |                           |             |             |            |                |
|                    | Codice Fiscale                                  | Den                       | nominazione | Partita IVA | Tramite    | Sel            |
| LRD                | OSNT80B62G039Q                                  | LUORDO ASSUNTINA          | 0572529065  | 1           | 13.065.001 | ۲              |

Figura 8 - Risultato della ricerca per soggetto

| Compilazione | Atto                                                   |                   |               |                             |                     | an Art                   | and the second | www.        | MOX 10 |
|--------------|--------------------------------------------------------|-------------------|---------------|-----------------------------|---------------------|--------------------------|----------------|-------------|--------|
| S Utente:    | Ricerca Azienda                                        |                   |               |                             |                     |                          |                |             |        |
|              | Risultato ricerca                                      | Atti              |               |                             |                     |                          |                | 3           | HELP   |
|              | Tipologia atto COMPILA<br>Un record trovato.<br>Pag. 1 | AZIONE DICHIARAZI | ONI VENDITE E | DIRETTE Anno Campa <u>c</u> | na <b>2012</b>      |                          |                |             |        |
|              | Codice Fiscale                                         | Denominazione     | Partita IVA   | Numero Domanda              | Tipo Atto           | Stato Avanzamento Lavori | Stato Domanda  | Tramite     | Sel    |
|              |                                                        |                   |               |                             | DOMANDA INIZIALE    | IN COMPILAZIONE          | VALIDA         | 103.007.001 | ۲      |
| 1 toto       |                                                        |                   |               | Lista Soggetti              | Dettaglio Atto Canc | ella Atto                |                |             |        |

Figura 9 - Risultato della ricerca per atto

# 5.2 Inserimento Atto Amministrativo

La funzionalità consente di generare un nuovo atto amministrativo per il soggetto, mediante la pressione del pulsante "Nuovo Atto".

La figura seguente mostra il messaggio che il sistema trasmette per convalidare l'inserimento.

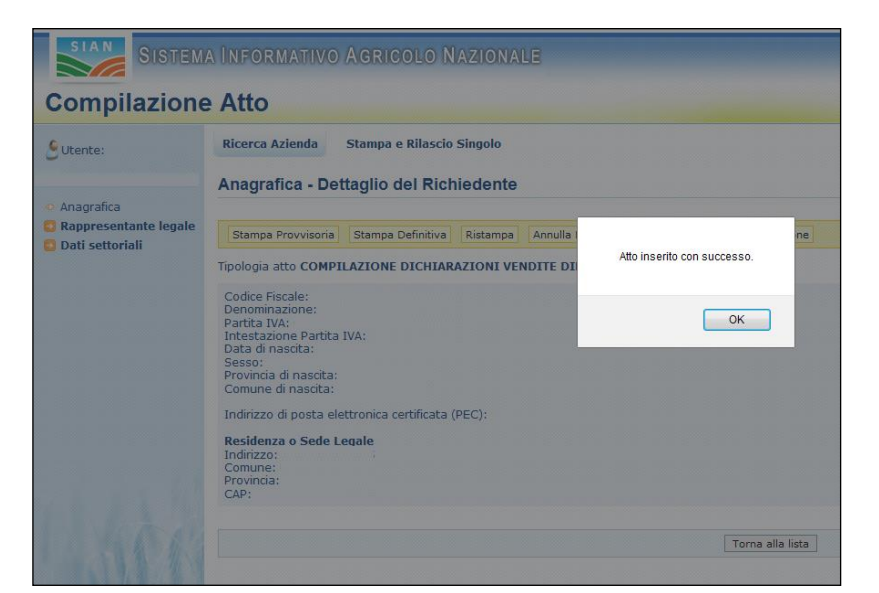

Figura 10 - Inserimento nuovo atto amministrativo

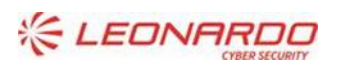

DXC.technology Enterprise Services Italia S.r.I. - A DXC Technology Company

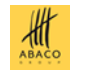

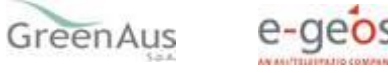

# 5.3 Lista Atti

La funzionalità mostra una pagina in cui sono riportate le seguenti informazioni:

- il codice fiscale dell'azienda (CUAA)
- la denominazione dell'azienda
- la partita IVA dell'azienda
- il numero di domanda (codice a barre della dichiarazione di vendita)
- tipo atto cioè se si tratta di una domanda iniziale o di una sostitutiva
- lo stato avanzamento lavori
- il tramite, cioè l'ufficio che ha compilato la dichiarazione

In assenza di atti già associati al soggetto ricercato la lista risulterà vuota.

| SIAN SISTER    | IA INFORMATIVO               | AGRICOLO NAZIO       | NALE           |                      |                         |                          | 100 11                       | 1000             |
|----------------|------------------------------|----------------------|----------------|----------------------|-------------------------|--------------------------|------------------------------|------------------|
| Compilazion    | e Atto                       |                      |                |                      |                         |                          | and the second second second | and Restored and |
| SUtente: FROSA | Ricerca Azienda              |                      |                |                      |                         |                          |                              |                  |
|                | Risultato ricerca            | Atti                 |                |                      |                         |                          |                              | 😮 HELP           |
|                | Tipologia atto COMPIL        | AZIONE DICHIARAZIONI | VENDITE DIRETT | E Anno Campagna 2022 |                         |                          |                              |                  |
|                | Un record trovato.<br>Pag. 1 |                      |                |                      |                         |                          |                              |                  |
|                | Codice Fiscale               | Denominazione        | Partita IVA    | Numero Domanda       | Tipo Atto               | Stato Avanzamento Lavori | Stato Domanda                | Tramite Sel      |
|                | PTTDGI63T28A326J             | PETITJACQUES DIEGO   | 01165350073    | 36300346727          | DOMANDA INIZIALE        | RILASCIATO               | VALIDA                       | (1)              |
| Larr           |                              |                      |                | Lista Soggetti       | Dettaglio Atto Cancella | Atto                     |                              |                  |

Figura 11 - Lista atti

# 5.4 Cancellazione Atto Amministrativo

Alla pressione del pulsante "Cancella Atto", se lo stato dell'atto amministrativo è IN COMPILAZIONE, il sistema chiede conferma dell'eliminazione dell'atto amministrativo. Alla conferma l'atto non sarà più visibile nel sistema.

| Compilazione | e Atto                                                                                         |               |                                   |                                   |                               |                                             | and an and a second     | wind Robins            | Taki      |
|--------------|------------------------------------------------------------------------------------------------|---------------|-----------------------------------|-----------------------------------|-------------------------------|---------------------------------------------|-------------------------|------------------------|-----------|
| g Utente:    | Ricerca Azienda<br>Risultato ricerca<br>Tipologia atto COMPILJ<br>Un record trovato.<br>Pag. 1 | Atti          | Attenzione, la dom<br>operazione? | nanda verra cancellata. Cor<br>OK | ifermi<br>Annulla             |                                             |                         | 2                      | HELP      |
|              | Codice Fiscale                                                                                 | Denominazione | Partita IVA                       | Numero Domanda                    | Tipo Atto<br>DOMANDA INIZIALE | Stato Avanzamento Lavori<br>IN COMPILAZIONE | Stato Domanda<br>VALIDA | Tramite<br>103.007.001 | Sel<br>() |
| 1 Ato        |                                                                                                |               |                                   | Lista Soggetti                    | Dettaglio Atto Canc           | ella Atto                                   |                         |                        |           |

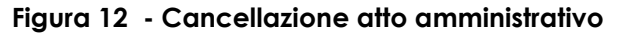

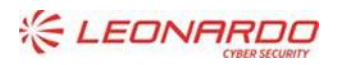

Enterprise Services Italia S.r.l. - A DXC Technology Company

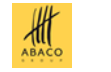

GreenAus

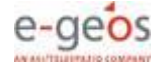

# 5.5 Dettaglio Atto Amministrativo

Alla pressione del pulsante "Dettaglio Atto", viene presentata una pagina contenente i dati anagrafici del soggetto, come in figura:

| Compilazione                   | Atto                                                                                                    |
|--------------------------------|----------------------------------------------------------------------------------------------------|
| SUtente: FROSA                 | Ricerca Azienda Stampa e Rilascio Singolo                                                                                                    |
| <ul> <li>Anagrafica</li> </ul> | Anagrafica - Dettaglio del Richiedente                                                                                                    |
| Rappresentante legale          |                                                                                                    |
| 🖸 Dati settoriali              | Stampa Provvisoria         Stampa Definitiva         Ristampa         Annulla Barcode         Rilascio         Ricevuta Accettazione                                                                                                    |
|                                | Tipologia atto COMPILAZIONE DICHIARAZIONI VENDITE DIRETTE Anno Campagna 2022 N. Domanda 36300346727                                                                                                    |
|                                | Codice Fiscale: PTTDGI63T28A326J<br>Denominazione: PETITJACQUES DIEGO<br>Partita IVA: 01165350073<br>Intestazione Partita IVA: PETITJACQUES DIEGO<br>Data di nascita: 28/12/1963<br>Sesso: M<br>Provincia di nascita: AO<br>Comune di nascita: AOSTA |
|                                | Cellulare: 3476972789                                                                                                    |
| 1. 2. 11                       | Residenza o Sede Legale<br>Indirizzo: FRAZ LE CLOSE' N 1 INT 001<br>Comune: OYACE<br>Provincia: AO<br>CAP: 11010                                                                                                    |
| the the second                 |                                                                                                    |
|                                | Torna alla lista                                                                                                    |
|                                |                                                                                                    |

Figura 13 - Dettaglio atto amministrativo

Nella pagina è presente una barra di pulsanti posta nella parte superiore da cui è possibile gestire lo stato dell'atto e accedere ai servizi di stampa. E' disponibile inoltre un menu laterale da cui è possibile navigare verso i dati anagrafici del rappresentante legale e i dati settoriali concernenti la dichiarazione di vendita che si sta compilando.

#### 5.6 Rappresentante Legale

Il collegamento "Rappresentante legale" conduce ai dati anagrafici del rappresentante legale dell'azienda lattiera. I dati saranno visibili se l'azienda corrisponde una persona giuridica, vale a dire che il CUAA coincide con la partita IVA, e se il rappresentante legale è presente nel Fascicolo Aziendale.

La pagina è di sola consultazione, i dati del legale rappresentante e l'aggiornamento degli stessi sono in carico all'anagrafe centralizzata del SIAN.

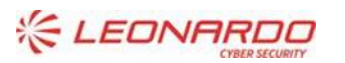

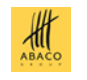

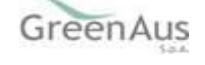

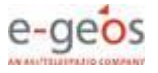

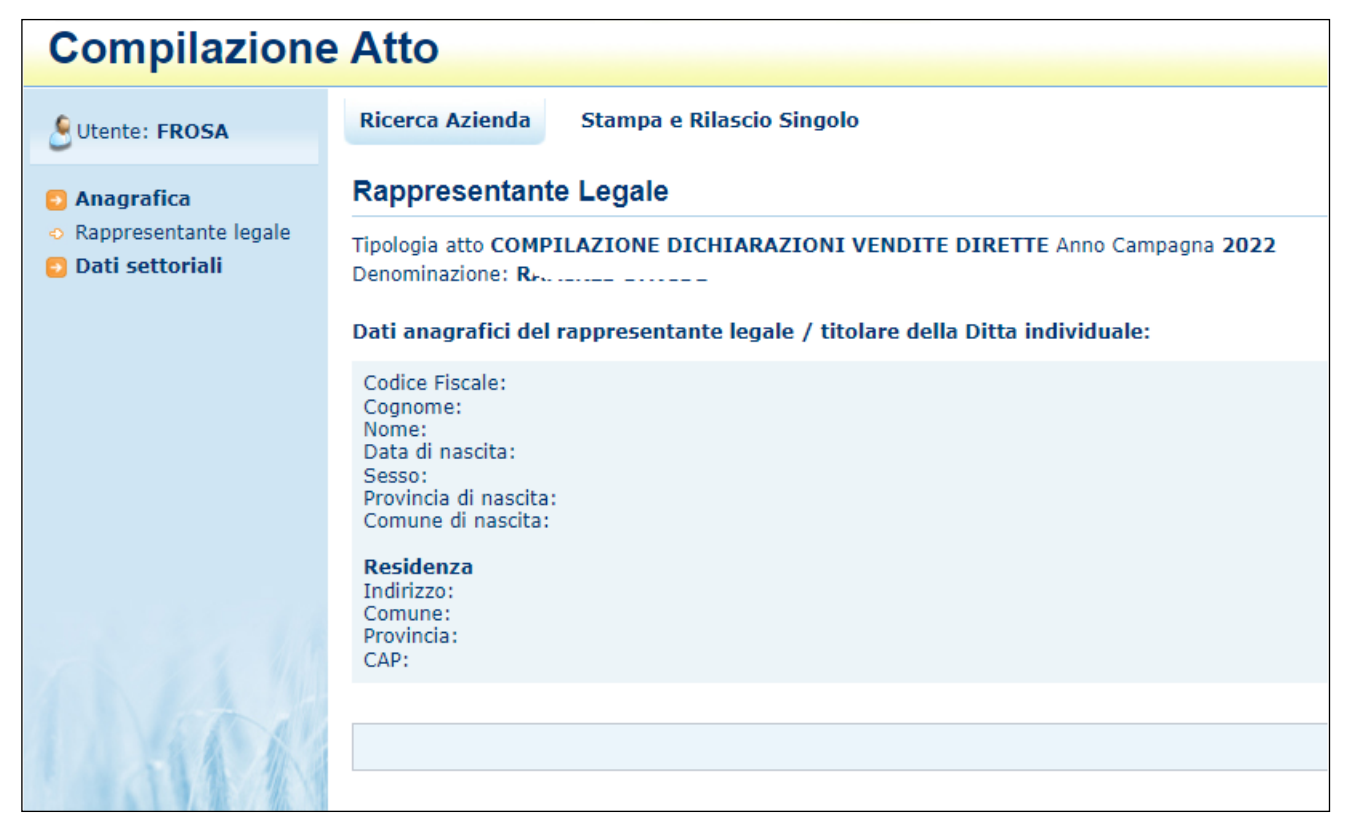

Figura 14 - Dettaglio atto amministrativo – rappresentante legale

#### 5.7 Compilazione dichiarazione

Per la compilazione della dichiarazione è necessario utilizzare il collegamento "Dati settoriali" che indirizza l'utente alle funzionalità con le quali visualizzare o gestire i dati specifici della dichiarazione di vendita.

#### 5.7.1 Comunicazioni agli utenti

Dalla sezione dei dati settoriali è possibile, in qualunque momento, visualizzare le comunicazioni destinate agli utenti.

Il testo delle comunicazioni varia nel tempo in funzione dell'approssimarsi delle scadenze di legge, ovvero a fronte di recenti modificazioni della normativa di riferimento o del funzionamento dell'applicazione.

| SETTORE LATTIERO-CASEARIO<br>Dichiarazioni di Vendita Diretta anno 2022 |   |
|-------------------------------------------------------------------------|---|
| Comunicazioni                                                           |   |
| TESTO DI PROVA PER COMUNICAZIONI                                        | J |

Figura 15 - Comunicazioni agli utenti

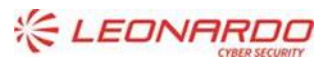

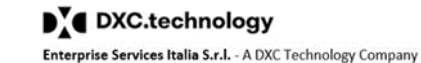

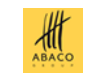

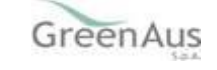

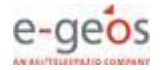

#### 5.7.2 Download manuale

Il presente manuale può essere scaricato in formato PDF utilizzando il link "Manuale utente" posto in alto a sinistra.

#### 5.7.3 Uscita dalla sezione settoriale

Il link "Atto amministrativo" posto in alto a sinistra consente di uscire, in qualunque momento, dalla pagina dedicata alla dichiarazione, utilizzare tale funzione solo dopo aver accertato l'effettiva registrazione dei dati eventualmente immessi, in quanto tutte le modifiche non registrate saranno annullate.

#### 5.7.4 Selezione azienda

Prima di accedere alla compilazione della dichiarazione occorre selezionare l'azienda di interesse tra quelle di cui il soggetto è titolare, allo scopo occorre utilizzare l'apposito pulsante posto nella colonna di destra.

Si noti che, in caso di titolarità di più aziende, se necessario dovrà essere inserito un atto distinto e la relativa dichiarazione di vendita per ogni singola azienda.

|   | MANUALE UTENTE TORNA ANAC    | GRAFICA PAGINA INIZIALE | COMUNICAZIONI AGLI UTENTI          |                                                          |            |               |   |
|---|------------------------------|-------------------------|------------------------------------|----------------------------------------------------------|------------|---------------|---|
|   |                              |                         | SETTO<br>Dichiarazio               | DRE LATTIERO-CASEARIO<br>ni di Vendita Diretta anno 2022 |            |               |   |
|   | Dati Azienda Produttrice     |                         |                                    |                                                          |            |               |   |
| • | CUAA: RMRDVD84D27A326N       |                         |                                    | Denominazione: Filianco con El                           |            |               |   |
|   |                              |                         | Lista aziende riferenti al soggett | to RAMIRES DAVIDE - selezionare quella di interesse      |            |               |   |
| [ | Matricola settoriale azienda | Indiri                  | izzo Ubicazione                    | Comune Ubicazione                                        | Tipo Latte | Codice stalla |   |
|   | 200428                       | Bara call 11            |                                    | LA THUILE (AO)                                           | VACCINO    | 999ZZ999      | - |
|   | 189321                       | FRAZIONE V (CE )        |                                    | QUART (AO)                                               | VACCINO    | 054AO240      | - |

Figura 16 - Selezione azienda

<u>Onde evitare potenziali sovrapposizioni, In caso di atto amministrativo e relativa dichiarazione già generati, il sistema limiterà la lista esclusivamente all'azienda per la quale è stata inserita la corrispondente dichiarazione.</u>

#### 5.7.5 Dati della dichiarazione

Una volta selezionata l'azienda, l'applicazione espone i dati contenuti nella dichiarazione, se l'atto corrispondente è rilasciato la dichiarazione non può essere modificata.

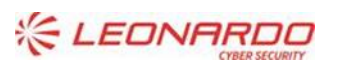

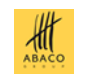

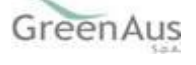

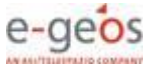

| Manuale Utente – Dichiarazione di vendita | AGEA-8 |
|-------------------------------------------|--------|
|                                           |        |

AGEA-8457605C6D-AGAA-AGA\_DMD\_20210826\_6-MU-A068-2.3.docx

|                                                                                                    |                                               |                                                                                             | SET                                                                            | ITORE LATTIERO-CASEAR<br>arazioni di Vendita anno              | 0<br>2022                                                                  |                                                            |                                               |                        |
|----------------------------------------------------------------------------------------------------|-----------------------------------------------|---------------------------------------------------------------------------------------------|--------------------------------------------------------------------------------|----------------------------------------------------------------|----------------------------------------------------------------------------|------------------------------------------------------------|-----------------------------------------------|------------------------|
| Azienda Produttrice Dichiarante                                                                                                    |                                               |                                                                                             |                                                                                |                                                                |                                                                            |                                                            |                                               |                        |
| CUAA: PTTDGI63T28A326J<br>Matricola Azienda: 199724<br>Comune: OYACE (AO)<br>Produzione Latte: VACCINO                                                                     |                                               |                                                                                             |                                                                                | Denominazio<br>Cod. ASL Sta<br>Indirizzo: FR<br>P. IVA: 0116   | ne: PETITJACQUES DIEGO<br>lla Principale: 047A0025<br>AZ CLOSE'<br>i350073 |                                                            |                                               |                        |
| Finalita' di presentazione della dichiara                                                                                                    | zione                                         |                                                                                             |                                                                                |                                                                |                                                                            |                                                            |                                               |                        |
| Codice dichiarazione: 36300346727<br>Iniziale o integrativa Sostitutiva della                                                                                              | i dichiarazio                                 | ne                                                                                          |                                                                                |                                                                |                                                                            |                                                            |                                               |                        |
| Periodo di commercializzazione e consi           Lug.         Ago.         Set.         Ott.           Numero capi in lattazione:         S                                | stenza dei                                    | capi                                                                                        |                                                                                |                                                                |                                                                            |                                                            |                                               |                        |
| ELENCO PRODOTTI espressi in KG o nu                                                                                                    | mero form                                     | e                                                                                           |                                                                                |                                                                |                                                                            |                                                            |                                               |                        |
|                                                                                                    |                                               |                                                                                             |                                                                                |                                                                | Quan                                                                       | ıtita'                                                     |                                               | Kg di latte utilizzato |
|                                                                                                    | 10                                            |                                                                                             | Specie animale                                                                 | Unita' di misura                                               | Fabbricata                                                                 | Venduta                                                    | Giacente                                      | (*)                    |
| FORMAGGI E LATTICINI FORMAGGI DOP/IC                                                                                                    | SP ITALIANI                                   | ASIAGO                                                                                      | NON APPLICABILE                                                                | Kg.                                                            | 6                                                                          | 3                                                          | 3                                             | 34                     |
| (*) Quantitativo di latte utilizzato per la fabl                                                                                                    | bricazione o                                  | del prodotto venduto (rif. ar                                                               | t.6, c.6 D.M. agosto 2021)                                                     |                                                                |                                                                            |                                                            |                                               |                        |
| Dichiarazioni e Sottoscrizione                                                                                                    |                                               |                                                                                             |                                                                                |                                                                |                                                                            |                                                            |                                               |                        |
| Il sottoscritto: PETITIACOUES DIEGO                                                                                                    |                                               |                                                                                             |                                                                                |                                                                |                                                                            |                                                            |                                               |                        |
| ai sensi della vigente normativa comunitaria<br>a tal fine, sotto la propria responsabilit<br>DICHIARA:                                                                    | a e nazional<br>a',                           | e presenta dichiarazione di                                                                 | vendita diretta per il period                                                  | lo dal 01/07/2022 al 31/12/                                    | 022 (art. 6, c. 6, D.M. agos                                               | sto 2021 n. 0360338 e 0359                                 | 9373)                                         |                        |
| <ul> <li>di essere a conoscenza degli effetti sanzioi</li> <li>di essere a conoscenza delle disposizioni p</li> <li>di essere a conoscenza delle disposizioni p</li> </ul> | natori per le<br>reviste dall<br>reviste dall | e affermazioni non risponde<br>a Legge 898/86 e successiv<br>'art. 33 del decreto legislati | nti al vero ai sensi del D.P.R<br>e modifiche e integrazioni r<br>vo 228/2001; | R. 445/2000 anche in relazio<br>iguardanti tra l'altro sanzior | ne alla perdita degli aiuti pr<br>amministrative e penali in               | evisti dalla normativa comu<br>materia di aiuti comunitari | initaria in materia;<br>nel settore agricolo; |                        |
| SI IMPEGNA:                                                                                                    |                                               |                                                                                             |                                                                                |                                                                |                                                                            |                                                            |                                               |                        |
| - a consentire l'accesso in azienda e alla doc                                                                                                    | cumentazio                                    | ne agli organi incaricati dei                                                               | controlli, in ogni momento (                                                   | e senza restrizioni                                            |                                                                            |                                                            |                                               |                        |
| Ai sensi del D.L.vo n. 196 del 27/06/20<br>nazionali.                                                                                                    | 103, si auto                                  | orizza l'acquisizione ed il                                                                 | trattamento informatico                                                        | ) dei dati contenuti nel m                                     | dello e negli eventuali a                                                  | llegati anche ai fini dei co                               | ontrolli da parte degli Or                    | ganismi comunitari e   |
| Allega:<br>1. Fotocopia (fronte e retro) di un document                                                                                                    | to di ricono:                                 | scimento valido (obbligatori                                                                | 0)                                                                             |                                                                |                                                                            |                                                            |                                               |                        |

#### Figura 17 - Dati di riepilogo dichiarazione di vendita rilasciata

|                                                                                                    |                                                                                                    |                                                                                                    | SEI<br>Dichi                                                                                                    | TTORE LATTIERO-CASEAR<br>iarazioni di Vendita anno :                                                                                                    | 10<br>2022                                                                                                    |                                                                                                    |                                                                                                    |                         |
|----------------------------------------------------------------------------------------------------|----------------------------------------------------------------------------------------------------|----------------------------------------------------------------------------------------------------|----------------------------------------------------------------------------------------------------|----------------------------------------------------------------------------------------------------|----------------------------------------------------------------------------------------------------|----------------------------------------------------------------------------------------------------|----------------------------------------------------------------------------------------------------|-------------------------|
| Azienda Produttrice Dio                                                                                                    | hiarante                                                                                                    |                                                                                                    |                                                                                                    |                                                                                                    |                                                                                                    |                                                                                                    |                                                                                                    |                         |
| CUAA: PZZLCU81L06C794<br>Matricola Azienda: 3715<br>Comune: CASTELFONDO<br>Produzione Latte: VACC                                                                                                    | 4H<br>33<br>(TN)<br>INO                                                                                                    |                                                                                                    |                                                                                                    | Denominazio<br>Cod. ASL Sta<br>Indirizzo: VL<br>P. IVA: 01768                                                                                                    | ne: PIAZZI LUCA<br>lla Principale: 046TN02:<br>A DANTE ALIGHIERI, 64<br>3290221                                                                                                    | 2                                                                                                    |                                                                                                    |                         |
| Finalita' di presentazio                                                                                                    | ne della dichiarazione                                                                                                    |                                                                                                    |                                                                                                    |                                                                                                    |                                                                                                    |                                                                                                    |                                                                                                    |                         |
| Codice dichiarazione:                                                                                                    | Sostitutiva della dichiarazio                                                                                                    | ne                                                                                                    |                                                                                                    |                                                                                                    |                                                                                                    |                                                                                                    |                                                                                                    |                         |
| 36300346693 Verifi                                                                                                    | ca codice                                                                                                    |                                                                                                    |                                                                                                    |                                                                                                    |                                                                                                    |                                                                                                    |                                                                                                    |                         |
| Periodo di commerciali                                                                                                    | zzazione e consistenza de                                                                                                    | capi                                                                                                    |                                                                                                    |                                                                                                    |                                                                                                    |                                                                                                    |                                                                                                    |                         |
| 🗌 Lug. 🔽 Ago. 🔽                                                                                                    | Set. 🗌 Ott. 🗌 Nov.                                                                                                    | Dic.                                                                                                    |                                                                                                    |                                                                                                    |                                                                                                    |                                                                                                    |                                                                                                    |                         |
| Numero capi in lattazio                                                                                                    | ne: 0                                                                                                    | ]                                                                                                    |                                                                                                    |                                                                                                    |                                                                                                    |                                                                                                    |                                                                                                    |                         |
| ELENCO PRODOTTI esp                                                                                                    | ressi in KG o numero form                                                                                                    | e                                                                                                    |                                                                                                    |                                                                                                    |                                                                                                    |                                                                                                    |                                                                                                    | -                       |
|                                                                                                    |                                                                                                    |                                                                                                    |                                                                                                    | Aggiungi Prodotto                                                                                                    |                                                                                                    |                                                                                                    |                                                                                                    |                         |
| C. L. L. L. L. L. L. L. L. L. L. L. L. L.                                                                                                    | <b>D</b> -1-11-                                                                                                    |                                                                                                    |                                                                                                    |                                                                                                    | Ou                                                                                                    | antita'                                                                                                    |                                                                                                    | Ko di latte utilizzato  |
| Lategoria prodotto                                                                                                    | Prodotto                                                                                                    | Tipo prodotto                                                                                                    | Specie animale                                                                                                    |                                                                                                    | -                                                                                                    |                                                                                                    |                                                                                                    | ing al latte atilizzato |
| Categoria prodotto                                                                                                    | Prodotto                                                                                                    | Tipo prodotto                                                                                                    | Specie animale                                                                                                    | Unita' di misura                                                                                                    | Fabbricata                                                                                                    | Venduta                                                                                                    | Giacente                                                                                                    | (*)                     |
| Nessun dato                                                                                                    | ilizzato per la fabbricazione d                                                                                                    | Tipo prodotto                                                                                                    | Specie animale                                                                                                    | Unita' di misura                                                                                                    | Fabbricata                                                                                                    | Venduta                                                                                                    | Giacente                                                                                                    | (*)                     |
| Nessun dato<br>(*) Quantitativo di latte ut                                                                                                    | ilizzato per la fabbricazione d                                                                                                    | Tipo prodotto                                                                                                    | Specie animale<br>rt.6, c.6 D.M. agosto 2021)                                                                                                    | Unita' di misura                                                                                                    | Fabbricata                                                                                                    | Venduta                                                                                                    | Giacente                                                                                                    | (*)                     |
| Categoria prodotto Nessun dato (*) Quantitativo di latte ul Dichiarazioni e Sottosc                                                                                                    | ilizzato per la fabbricazione d                                                                                                    | Tipo prodotto                                                                                                    | Specie animale                                                                                                    | Unita' di misura                                                                                                    | Fabbricata                                                                                                    | Venduta                                                                                                    | Giacente                                                                                                    | (*)                     |
| Categoria prodotto<br>Nessun dato<br>(*) Quantitativo di latte ul<br>Dichiarazioni e Sottosc<br>Il sottoscritto: PIAZZI LUC                                                                                                    | rizione<br>A                                                                                                    | Tipo prodotto                                                                                                    | Specie animale                                                                                                    | Unita' di misura                                                                                                    | Fabbricata                                                                                                    | Venduta                                                                                                    | Giacente                                                                                                    | (*)                     |
| Lategoria prodotto     Nessun dato     (*) Quantitativo di latte ut     Dichiarazioni e Sottosce     Il sottoscritto: [PIAZ2 LUC     ai sensi della vigente norri     at al fine, sotto la propu                                                                                                    | Prodotto<br>ilizzato per la fabbricazione d<br>izione<br>A<br>nativa comunitaria e nazional<br>ia responsabilita'.                                                                                                    | Tipo prodotto<br>lel prodotto venduto (rif. a<br>e presenta dichiarazione d                                                                                                    | Specie animale<br>rt.6, c.6 D.M. agosto 2021)                                                                                                    | Unita' di misura                                                                                                    | Fabbricata                                                                                                    | Venduta                                                                                                    | Giacente                                                                                                    | (*)                     |
| Lategoria producto<br>Nessun dato<br>(*) Quantitativo di latte ut<br>Dichiarazioni e Sottosco<br>Il sottoscritto: [PIAZ21 LUC<br>al sensi della vigente norr<br>a tal fine, sotto la propi<br>DICHIARA:                                                                                                    | Prodotto<br>ilizzato per la fabbricazione e<br>izione<br>A<br>nativa comunitaria e nazional<br>ia responsabilita',                                                                                                    | Tipo prodotto<br>lel prodotto venduto (rif. a<br>e presenta dichiarazione d                                                                                                    | Specie animale<br>rt.6, c.6 D.M. agosto 2021)<br>i vendita diretta per il period                                                                                                    | Unita' di misura                                                                                                    | Fabbricata                                                                                                    | Venduta                                                                                                    | <b>Giacente</b>                                                                                             | (*)                     |
| Categoria produtto     Nessun dato     (*) Quantitativo di latte ui     Dichiarazioni e Sottosce     Il sottoscritto: [PIAZ21 LUC     ai sensi della vigente norri     a tal fine, sotto la propi     DICHIARA:     - di essere a conoscenza d     - di essere a conoscenza (         - di essere a conoscenza (         - di essere a conoscenz (         - di essere a | Prodotto      ilizzato per la fabbricazione e      izione      A      a      a      legli effetti sanzionatori per li      lelle disposizioni previste dali      lelle disposizioni previste dali                                                                                                    | Tipo prodotto                                                                                                    | Specie animale rt.6, c.6 D.M. agosto 2021) i vendita diretta per il period enti al vero ai sensi del D.P.f ve modifiche e integrazioni r ivo 228/2001;                                                                                     | Unita' di misura<br>do dal 01/07/2022 al 31/12/2<br>R. 445/2000 anche in relazio<br>riguardanti tra l'altro sanzion                                                                           | Fabbricata                                                                                                    | Venduta<br>josto 2021 n. 0360338 e 0359<br>previsti dalla normativa comu<br>in materia di aluti comunitari                                  | Giacente<br>3373)<br>nitaria in materia;<br>nel settore agricolo;                                           | (*)                     |
| Categoria prodotto Nessun dato (*) Quantitativo di latte ui Dichiarazioni e Sottosce Il sottoscritto: [PIAZZI LUC ai sensi della vigente norra a tal fine, sotto la propi DICHIARA: - di essere a conoscenza d Gi essere a conoscenza d SI IMPEGNA:                                                                                                    | Prodotto      ilizzato per la fabbricazione e      izione      A      A      legli effetti sanzionatori per l      lelle disposizioni previste dall      lelle disposizioni previste dall                                                                                                    | Tipo prodotto<br>iel prodotto venduto (rif. a<br>e presenta dichiarazione d<br>e affermazioni non rispond<br>a Legge 898/86 e successi<br>art. 33 del decreto legislat                                                                                               | Specie animale                                                                                                    | Unita' di misura<br>do dal 01/07/2022 al 31/12/2<br>R. 445/2000 anche in relazio<br>riguardanti tra l'altro sanzion                                                                           | Fabbricata<br>Fabbricata<br>1022 (art. 6, c. 6, D.M. ag<br>1022 (art. 6, c. 6, D.M. ag<br>1023 (art. 6, c. 6, D.M. ag<br>1023 (art. 6, c. 6, D.M. ag<br>1023 (art. 6, d. 6, d. 6, d. 6, d. 6, d. 6, d. 6, d. 6, d. 6, d. 6, d. 6, d. 6,                | Venduta<br>josto 2021 n. 0360338 e 0350<br>previsti dalla normativa comu<br>in materia di aiuti comunitari                                  | Giacente<br>3373)<br>nitaria in materia;<br>nel settore agricolo;                                           | (*)                     |
| Categoria prodotto Nessun dato (*) Quantitativo di latte ui Dichiarazioni e Sottosce Il sottoscritto: [PIAZZI LUC ai sensi della vigente norra a tal fine, sotto la propi DICHIARA: - di essere a conoscenza o GI IMPEGNA: - a consentire l'accesso in                                                                                                    | Prodotto      illizzato per la fabbricazione e      rizione      A      A      legli effetti sanzionatori per l      lelle disposizioni previste dall      lelle disposizioni previste dall      azienda e alla documentazio                                                                          | Tipo prodotto<br>iel prodotto venduto (rif. a<br>e presenta dichlarazione d<br>e affermazioni non rispond<br>a Legge 898/86 e successi<br>rart. 33 del decreto legislat<br>re agli organi incaricati del                                                             | Specie animale<br>rt.6, c.6 D.M. agosto 2021)<br>i vendita diretta per il period<br>enti al vero ai sensi del D.P.I<br>ve modifiche e integrazioni r<br>ivo 228/2001;<br>i controlli, in ogni momento                                      | Unita' di misura<br>do dal 01/07/2022 al 31/12/2<br>R. 445/2000 anche in relazio<br>riguardanti tra l'altro sanzion<br>e senza restrizioni                                                    | Fabbricata                                                                                                    | Venduta<br>josto 2021 n. 0360338 e 0350<br>previsti dalla normativa comu<br>in materia di aluti comunitari                                  | Giacente                                                                                                    | (*)                     |
| Categoria produto     Nessun dato     (*) Quantitativo di latte ui     Dichiarazioni e Sottosce     Il sottoscritto: [PIAZ21 LUC     ai sensi della vigente nom     a tal fine, sotto la propi     DICHIARA:     - di essere a conoscenza d     di essere a conoscenza d     SI IMPEGNA:     - a consentire l'accesso in     Ai sensi del D.L.vo n. 19     nazionali.                                                                                                    | A<br>A<br>A<br>A<br>A<br>A<br>A<br>A<br>A<br>A<br>A<br>A<br>A<br>A                                                                                                    | Tipo prodotto<br>lel prodotto venduto (rif. a<br>e presenta dichiarazione d<br>e affermazioni non rispond<br>a Legge 898/86 e successi<br>art. 33 del decreto legislat<br>ne agli organi incaricati dei<br>prizza l'acquisizione ed i                                | Specie animale<br>rt.6, c.6 D.M. agosto 2021)<br>i vendita diretta per il period<br>enti al vero ai sensi del D.P.F<br>ve modifiche e integrazioni r<br>ivo 228/2001;<br>i controlli, in ogni momento<br>I trattamento informatico         | Unita' di misura<br>Unita' di misura<br>do dal 01/07/2022 al 31/12/2<br>R. 445/2000 anche in relazio<br>riguardanti tra l'altro sanzion<br>e senza restrizioni<br>o dei dati contenuti nel me | Fabbricata<br>Fabbricata<br>2022 (art. 6, c. 6, D.M. ag<br>2022 (art. 6, c. 6, D.M. ag<br>2022 (art. 6, c. 6, D.M. ag<br>2023 (art. 6, c. 6, D.M. ag<br>2024 (art. 6, c. 6, D.M. ag<br>2024 (art. 6, c. 6, d. 6, d. | Venduta                                                                                                    | Giacente<br>Giacente<br>23373)<br>nitaría in materia:<br>nel settore agricolo;<br>ontrolli da parte degli O | rganismi comunitari e   |
| Categoria produto Nessun dato (*) Quantitativo di latte ut Dichiarazioni e Sottosc II sottoscritto: [PIAZZI LUC ai sensi della vigente nom a tal fine, sotto la propi DICHIARA: - di essere a conoscenza ( - di essere a conoscenza ( - di essere a conoscenza ( SI IMPEGNA: - a consentire l'accesso in Ai sensi del D.L.vo n. 19 nazionali. Allega: 1. Fotocopia (fronte e retr                                                                                                    | Prodotto      ilizzato per la fabbricazione e      tzione      A      ativa comunitaria e nazional     ia responsabilita',      legli effetti sanzionatori per l      lelle disposizioni previste dall     azienda e alla documentazio     b6 del 27/06/2003, si aut     o) di un documento di ricono | Tipo prodotto<br>lel prodotto venduto (rif. a<br>e presenta dichiarazione d<br>a affermazioni non rispond<br>a Legge 898/86 e successi<br>art. 33 del decreto legislat<br>re agli organi incaricati del<br>prizza l'acquisizione ed i<br>scimento valido (obbligato) | Specie animale<br>rt.6, c.6 D.M. agosto 2021)<br>i vendita diretta per il period<br>enti al vero al sensi del D.P.f<br>ve modifiche e integrazioni r<br>ivo 228/2001;<br>i controlli, in ogni momento<br>I trattamento informatico<br>rio) | Unita' di misura<br>Jo dal 01/07/2022 al 31/12/2<br>R. 445/2000 anche in relazio<br>riguardanti tra l'altro sanzion<br>e senza restrizioni<br>o dei dati contenuti nel mo                     | Fabbricata                                                                                                    | Venduta<br>posto 2021 n. 0360338 e 0350<br>previsti dalla normativa comu<br>in materia di aluti comunitari<br>allegati anche ai fini dei co | Giacente<br>3373)<br>nitaria in materia;<br>nel settore agricolo;<br>antrolli da parte degli Or             | rganismi comunitari e   |

#### Figura 18 - Dati di riepilogo dichiarazione di vendita in lavorazione

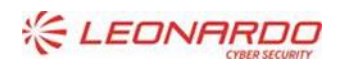

DXC.technology Enterprise Services Italia S.r.I. - A DXC Technology Company

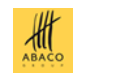

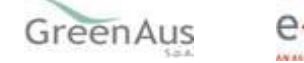

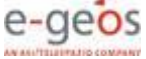

Il modulo di presentazione è costituito da più sezioni, ognuna delle quali può essere composta da più campi sia editabili che di sola consultazione.

Nel riquadro "Finalità di presentazione della dichiarazione", si deve indicare se si sta compilando una dichiarazione iniziale o integrativa oppure si sta procedendo alla sostituzione di una dichiarazione già rilasciata. La scelta viene verificata in base allo stato delle eventuali dichiarazioni precedenti. Il codice dichiarazione non è presente per dichiarazioni in fase iniziale di presentazione.

In caso di dichiarazione sostitutiva occorre obbligatoriamente indicare il codice della dichiarazione da sostituire e premere l'apposito pulsante di verifica.

Nella sezione "Azienda produttrice dichiarante" sono presenti i dati dell'unità tecnicoeconomica dell'azienda oggetto della dichiarazione, tali dati sono estratti da appositi servizi esposti dall'anagrafe centralizzata del SIAN e non sono modificabili; qualora si riscontrino errori o discrepanze sarà necessario astenersi dalla presentazione della dichiarazione e segnalare la presunta anomalia al servizio di assistenza.

Nella sezione "Periodo di commercializzazione e consistenza capi" devono essere indicati i capi in lattazione e, tramite check-box, i mesi in cui sono state effettuate le vendite. Per il solo anno 2022 sono disponibili i mesi da luglio a dicembre, per le successive annualità saranno disponibili 12 mesi.

Nella sezione "Dettaglio prodotti" sono elencati i prodotti e le relative quantità già dichiarati, in caso di prima dichiarazione la lista risulterà vuota. Gli utenti abilitati potranno utilizzare il pulsante "Aggiungi prodotto", oppure potranno selezionarne uno per modificarne i quantitativi o eliminarlo. Gli utenti di consultazione potranno esclusivamente visualizzare prodotti già presenti.

Il pulsante "Nuovo prodotto" è presente solo per dichiarazioni già registrate (in caso di prima compilazione è necessario quindi utilizzare preventivamente il pulsante "Salva" posto in basso, che permette di registrare le modifiche in banca dati.

Tutte le funzionalità di gestione sono disponibili solo per dichiarazioni in lavorazione.

#### 5.7.6 Dettaglio prodotto

Come indicato nel precedente paragrafo, questa sezione è utilizzata per inserire, visualizzare o modificare un singolo prodotto della dichiarazione.

A questa sezione si accede tramite il pulsante "Aggiungi prodotto" o selezionando uno dei prodotti già inseriti.

Il pulsante "Aggiungi prodotto" è presente solo se l'utente ha già registrato i dati identificativi della dichiarazione tramite il pulsante "Salva" come indicato al paragrafo precedente.

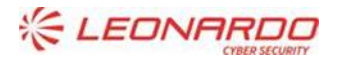

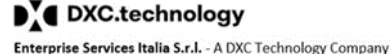

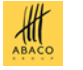

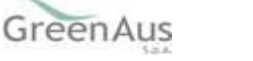

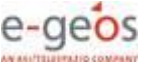

La sezione della pagina riservata ai prodotti viene aggiornata mostrando il dettaglio del prodotto selezionato o permettendo l'inserimento di uno nuovo.

I dati esposti sono quelli indicati in figura e risulteranno modificabili o solo consultabili in base alle autorizzazioni e alla scelta dell'utente e in base allo stato della dichiarazione.

| Aggiungi Prodotto             |                                    |   |
|-------------------------------|------------------------------------|---|
| Categoria Prodotto: Seleziona |                                    | ✓ |
| Prodotto: Seleziona 🗸         |                                    |   |
| Tipo Prodotto: Seleziona 🗸    |                                    |   |
| Composizione: Seleziona 🗸     | Prodotto di seconda lavorazione: 🔽 |   |
| Unita' di misura: Seleziona 🗸 |                                    |   |
| Quantita' fabbricata:         | Quantita' in giacenza:             |   |
| Quantita' venduta:            | Kg latte utilizzato:               |   |
| Note:                         |                                    |   |
|                               |                                    |   |
|                               |                                    | J |
|                               | Salva Annulla                      |   |

Figura 19 - Inserimento nuovo prodotto

| Dettaglio Prodotto                  |                                     |                                      |   |
|-------------------------------------|-------------------------------------|--------------------------------------|---|
| Categoria Prodotto: BURRO E ALTRE M | IATERIE GRASSE PROVENIENTI DAL LATT | E                                    | ~ |
| Prodotto: NON APPLICABILE V         |                                     |                                      |   |
| Tipo Prodotto: NON APPLICABILE 🗸    |                                     |                                      |   |
| Composizione: NON APPLICABILE 🗸     |                                     | Prodotto di seconda lavorazione: 🛛 🗸 |   |
| Unita' di misura: Kg. 🗸             |                                     |                                      |   |
| Quantita' fabbricata:               | 1                                   | Quantita' in giacenza:               | 1 |
| Quantita' venduta:                  | 1                                   | Kg latte utilizzato:                 |   |
| Note:                               |                                     |                                      |   |
| Modifica 16 Gennaio 0002            |                                     |                                      |   |
|                                     |                                     |                                      |   |
| Elenco prodotti ammessi             |                                     |                                      |   |
| Annulla                             |                                     |                                      |   |
|                                     |                                     |                                      |   |

Figura 20 - Modifica prodotto

Presenta le seguenti informazioni (per i punti da 1 a 4 si fa riferimento all'allegato 1 ai DD.MM. di agosto 2021):

- 1. Categoria prodotto pilotato da lista;
- 2. Prodotto pilotato da lista in base alla scelta precedente;
- 3. Tipo Prodotto pilotato da lista in base alla scelta precedente;
- 4. Specie pilotato da lista in base alla scelta precedente;
- 5. Unità di misura (Kg. o forme) vale per le quantità 7, 8 e 9;
- 6. Indicatore di prodotto di seconda lavorazione
- 7. Quantità fabbricata;

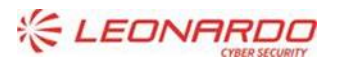

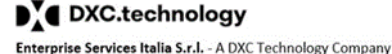

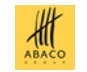

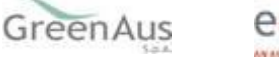

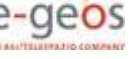

- 8. Quantità venduta;
- 9. Quantità in giacenza;
- 10. Quantità di latte utilizzata per la fabbricazione del prodotto in Kg.
- 11.Note (opzionali).

Se per una determinata categoria o prodotto non sono previsti ulteriori dettagli l'applicazione presenta la dicitura "Non applicabile".

Come specificato all'art.6 c.6 dei DD. MM. referenziati, il dato indicato al numero 10 deve contenere i quantitativi di latte utilizzato per la fabbricazione dei prodotti lattiero-caseari venduti, tale dato in particolare va omesso per i prodotti dichiarati come "seconda lavorazione" (punto 6) come ad es. la ricotta.

Per quanto riguarda specificatamente la dichiarazione del prodotto "latte crudo" (latte munto e venduto nell'anno tal quale) va inserito lo stesso valore (in Kg.) nei campi "quantità fabbricata", "quantità venduta" e "Kg di latte utilizzato" e il valore "0" per la compilazione "quantità in giacenza", che non è applicabile in quanto il latte è infatti prodotto e venduto in un lasso di tempo molto breve.

I dati sono modificabili o meno in funzione della scelta fatta e delle autorizzazioni dell'utente:

- Inserimento: è possibile indicare tutti i dati;
- Modifica: è possibile gestire solo unità di misura, quantità e note;
- Visualizzazione: i dati non sono modificabili;
- Eliminazione: il prodotto selezionato viene completamente cancellata, il sistema chiede opportuna conferma.

In ogni momento è possibile consultare l'elenco completo dei prodotti disponibili per la dichiarazione, utilizzando il pulsante "Elenco prodotti ammessi"; l'elenco è composto utilizzando le informazioni contenute nell'allegato 1 del relativo D.M., nel quale sono catalogati tutti i prodotti previsti; varia in funzione del tipo di latte prodotto (vaccino o ovi-caprino) e contiene anche il dettaglio dei prodotti DOP/IGP, un esempio è fornito nella figura seguente:

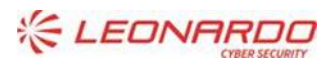

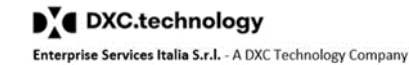

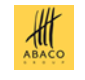

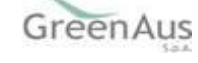

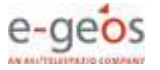

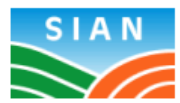

SETTORE LATTE

14/12/22

| ALL. | 1 | $\mathbf{AL}$ | D.M. | 6 | AGOSTO | 2021 | - | LATTE | VACCINO |  |
|------|---|---------------|------|---|--------|------|---|-------|---------|--|
|      |   |               |      |   |        |      |   |       |         |  |

| ID    | Categoria prodotto                                    | Tipo Prodotto                         | Prodotto                  | Composiz. | Misura |
|-------|-------------------------------------------------------|---------------------------------------|---------------------------|-----------|--------|
| 00002 | BURRO E ALTRE MATERIE GRASSE<br>PROVENIENTI DAL LATTE |                                       |                           |           | Kg.    |
| 00095 | FORMAGGI E LATTICINI                                  | FORMAGGI DIVERSI DA<br>QUELLI DOP/IGP | ALTRI FORMAGGI<br>FRESCHI | MISTO     | FORME  |
| 00003 | FORMAGGI E LATTICINI                                  | FORMAGGI DIVERSI DA<br>QUELLI DOP/IGP | ALTRI FORMAGGI<br>FRESCHI | MISTO     | Kg.    |
| 00004 | FORMAGGI E LATTICINI                                  | FORMAGGI DIVERSI DA<br>QUELLI DOP/IGP | ALTRI FORMAGGI<br>FRESCHI | VACCINO   | Kg.    |
| 00096 | FORMAGGI E LATTICINI                                  | FORMAGGI DIVERSI DA<br>QUELLI DOP/IGP | ALTRI FORMAGGI<br>FRESCHI | VACCINO   | FORME  |
| 00005 | FORMAGGI E LATTICINI                                  | FORMAGGI DIVERSI DA<br>QUELLI DOP/IGP | DURI/EXTRA DURI           | MISTO     | Kg.    |
| 00097 | FORMAGGI E LATTICINI                                  | FORMAGGI DIVERSI DA<br>QUELLI DOP/IGP | DURI/EXTRA DURI           | MISTO     | FORME  |
| 00098 | FORMAGGI E LATTICINI                                  | FORMAGGI DIVERSI DA<br>QUELLI DOP/IGP | DURI/EXTRA DURI           | VACCINO   | FORME  |

Figura 21 - Estratto da stampa catalogo prodotti ammessi in dichiarazione

L'applicazione non ammette l'inserimento di prodotti non presenti nel catalogo; l'utente può segnalare la comprovata necessità di inserire un nuovo prodotto, avendo cura di richiedere il supporto e l'approvazione della competente regione o provincia autonoma.

L'applicazione impedisce l'inserimento di prodotti già presenti.

#### 5.7.7 Sottoscrizione

La porzione di pagina "Dichiarazioni e Sottoscrizione" è composta da un solo campo editabile in cui l'applicazione propone automaticamente il soggetto dichiarante.

Nel caso si stia compilando una dichiarazione di vendita sostitutiva, tutte le informazioni della dichiarazione da sostituire saranno riportate per poter essere modificate.

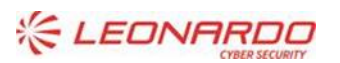

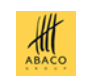

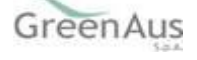

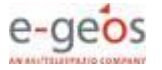

## 5.8 Stampa provvisoria

La funzionalità è disponibile nella pagina "Dettaglio Atto", consente di stampare in formato PDF il modulo della dichiarazione di vendita senza che venga generato il codice a barre; lo stato dell'atto amministrativo risulta essere IN COMPILAZIONE.

Il modulo si compone di:

• una pagina iniziale nella quale sono contenuti tutti i dati identificativi del dichiarante e i dati riepilogativi delle quantità di prodotto dichiarati:

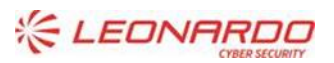

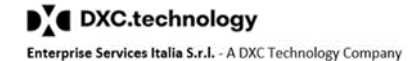

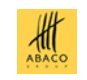

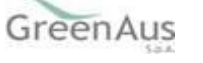

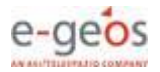

| Agenzia<br>Per le Erogazioni<br>in Agricoltura                                            | Dichiarazione del "piccolo produttore"<br>Vendita di latte e prodotti lattiero-caseari<br>ai sensi dell'art.6, c.6, DD.MM. agosto 2021<br><b>PROVVISORIA</b> |
|-------------------------------------------------------------------------------------------|----------------------------------------------------------------------------------------------------|
|                                                                                           | DATI IDENTIFICATIVI                                                                                                    |
| SEZ. 1 - AZIENDA PRODUTTRICE                                                              |                                                                                                    |
| IL DICHIARANTE<br>CODICE SETTORIALE AZIENDA P/                                            | ARTITA IVA CODICE FISCALE                                                                                                    |
| 200428                                                                                    | 0 NNT                                                                                                    |
| R DECEMBER                                                                                |                                                                                                    |
| DATA DI NASCITA SESSO<br>2 7 0 4 1 9 8 4 M                                                | COMUNE DI INVECITA PROV.<br>AOSTA AO                                                                                                    |
| RESIDENZA O SEDE LEGALE                                                                   | 2                                                                                                    |
| VILLAGGIO                                                                                 | TELEFOND                                                                                                    |
| COMUNE                                                                                    | PROV. C.A.P.                                                                                                    |
| QUART                                                                                     | AO 11020                                                                                                    |
|                                                                                           | S<br>LATTE PRODOTTO CODICE ASL<br>VACCINO 05 .                                                                                                    |
|                                                                                           | AO 11016                                                                                                    |
| RAPPRESENTANTE LEGALE (solo se diverso dal diohiarante)                                   | 4                                                                                                    |
| CODICE FISCALE COONOME                                                                    | NOME                                                                                                    |
| DATA DI NASCITA SESSO<br>                                                                 | COMUNE DI NASCITA PROV.                                                                                                    |
| SEZ. II - PERIODO DI COMMERCIALIZZAZIONE E O<br>MESI IN CUI SONO STATE EFFETTUATE VENDITE | CONSISTENZA CAPI                                                                                                    |
| GENNAIO FEBBRAIO GIUGNO LUGLIO AGOS                                                       | TO DICEMBRE                                                                                                    |
| NUMERO MEDIO DI CAPI IN LATTAZIONE:                                                       |                                                                                                    |
| SEZ. III - RIEPILOGO PRODOTTI VENDUTI (vedere                                             | dettagli pag. 2 e successive)                                                                                                    |
| MISURATI IN KQ                                                                            | 2 700 (*) Quantitativo di latte                                                                                                    |
| MISURATI IN NUMERO FORME                                                                  | dei prodotti lattiero-caseari<br>venduti                                                                                                    |
|                                                                                           | TOTALE 70C                                                                                                    |
| AGAADIVE                                                                                  | Pagina 1 di 2                                                                                                    |

#### Figura 22 - Stampa pagina principale della dichiarazione

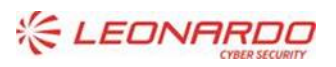

DXC.technology Enterprise Services Italia S.r.l. - A DXC Technology Company

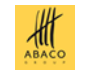

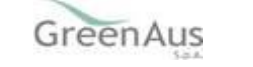

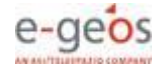

• Una o più pagine contenenti l'elenco esteso di tutti i prodotti dichiarati e delle relative quantità:

| Agenzia<br>per le Erogazioni<br>in Agricoltura                                                                                                    |               |
|----------------------------------------------------------------------------------------------------|---------------|
| DETTAGLIO PRODOTTI E SOTTOSCRIZIONE                                                                                                    |               |
| SEZ. IV - DETTAGLIO PRODOTTI DICHIARATI E RELATIVE QUANTITA'                                                                                                    |               |
| CATEGORIA PRODOTTO LATTE E CREMA COAGULATI, YOGURT, CHEFIR E ALTRI TIPI DI LATTE E CREME FERMENTATI O ACIDIFIC                                                                                                    | CATI          |
| TIPO PRODOTTO NON APPLICABILE                                                                                                    |               |
| PRODOTTO NON APPLICABILE                                                                                                    |               |
| COMPOSIZIONE NON APPLICABILE                                                                                                    |               |
| QUANTITA FABBRICATA         QUANTITA IN GIACENZA         QUANTITA VENDUTA         Kg. LATTE UTILIZZ/           Kg.         45.223         44         667                                                                                                    | 667           |
| NOTE note note note                                                                                                    |               |
| CATEGORIA PRODOTTO LATTE E CREMA DI LATTE. CONCENTRATI O CON AGGIUNTA DI ZUCCHERI O DI ALTRI DOI CIEICANTI                                                                                                    |               |
| TIPO PRODOTTO NON APPLICABILE                                                                                                    |               |
| PRODOTTO NON APPLICABILE                                                                                                    |               |
| COMPOSIZIONE NON APPLICABILE                                                                                                    |               |
| QUANTITA FABBRICATA QUANTITA IN GIACENZA QUANTITA VENDUTA Kg. LATTE UTILIZZ/<br>Kg. 10.000 43 33                                                                                                    | ATO (*)<br>33 |
|                                                                                                    |               |
| NOTE                                                                                                    | 1             |
|                                                                                                    |               |
| (*) Quantitativo di latte utilizzato per la fabbricazione dei prodotti lattiero-caseari venduti                                                                                                    |               |
| SEZ. V - SOTTOSCRIZIONE                                                                                                    |               |
| L SOTTOSCRITTO RAMIRES DAVIDE                                                                                                    |               |
| DICHIARA:                                                                                                    |               |
| <ul> <li>- di essere a consisenza degli effetti sanzionatori per la effernazioni non rispondenti al vero al sensi dei D.P.R. 4452000 anche in relazione alla perdita degli aluti previsti dalla normativa comunitaria e nazionale in maleria;</li> <li>- di essere a consisenza delle disposizioni previste dalla legge 65695 e successive modifiche e integrazioni riguardanti ha l'alto sanzioni amministrative e penali in maleria di aluti comunitari nel setore agricolo;</li> </ul> |               |
| - di essere a conscienza delle disposizioni previste dall'art. 33 dei decreto legislativo 228/2001;                                                                                                    |               |
| - al seral del D. Lgs. n. 19503 di autorizzare l'acquisizione ed il tratamento informatico, dei dati contenut nel presente modello e negli eventuali allegati anche al fini dei controlli da parte degli Organiami comunitati e Nazionali;                                                                                                    |               |
| SI IMPEGNA:                                                                                                    |               |
| in fede                                                                                                    |               |
| Fatol 0 7 1 2 2 0 2 2                                                                                                    |               |
| (Firma dei dichiarante o dei rappresentante legale)                                                                                                    |               |
|                                                                                                    |               |
|                                                                                                    |               |
|                                                                                                    |               |
|                                                                                                    |               |
|                                                                                                    |               |
|                                                                                                    |               |
|                                                                                                    |               |
|                                                                                                    |               |
|                                                                                                    |               |
|                                                                                                    |               |
|                                                                                                    |               |
| Pagina 2 di 2                                                                                                    |               |

Figura 23 - stampa pagina di dettaglio prodotti e sottoscrizione della dichiarazione

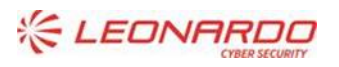

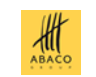

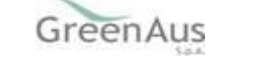

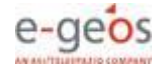

### 5.9 Stampa definitiva

La funzione consente di rendere definitivi i dati immessi per la dichiarazione di vendita. Viene contestualmente generato un codice identificativo della dichiarazione che verrà riportata nella stampa, lo stato dell'atto amministrativo verrà impostato dal sistema a COMPILATO.

La stampa definitiva è del tutto analoga a quella provvisoria ma contiene il codice identificativo della dichiarazione di 11 cifre in luogo della dicitura "PROVVISORIA".

Nel caso si sia compilata una dichiarazione sostitutiva, il codice a barre della dichiarazione sostituita sarà riportato sotto a quello della dichiarazione valida. La stampa definitiva inibisce la modifica dei dati settoriali.

#### 5.10 Annullamento Codice dichiarazione

La funzione "Annulla Barcode" consente di riportare lo stato della dichiarazione a IN COMPILAZIONE e di poter così procedere alla modifica dei dati settoriale e alla generazione di un nuovo codice a barre tramite la Stampa definitiva. È disponibile solo per dichiarazioni il cui corrispondente atto non sia ancora rilasciato.

#### 5.11 Rilascio Atto amministrativo

La pressione del pulsante "Rilascio" consente al SIAN di acquisire definitivamente la dichiarazione di vendita. La dichiarazione verrà protocollata digitalmente e nessuna modifica potrà essere apportata. E' possibile procedere ad una rettifica mediante una dichiarazione sostitutiva.

| Compilazione                                                  | e Atto                                                                                                    |
|---------------------------------------------------------------|----------------------------------------------------------------------------------------------------|
| 🕑 Utente:                                                     | Ricerca Azienda Stampa e Rilascio Singolo                                                                                      |
| <ul> <li>Anagrafica</li> <li>Rappresentante legale</li> </ul> | Anagrafica - Dettaglio del Richiedente                                                                                         |
| Dati settoriali                                               | Stampa Provvisoria] Stampa Definitiva] Ristampa] Annulla Barcode  Rilascio  Ricevuta Accettazione                              |
|                                                               | Tipologia atto COMPILAZIONE DICHIARAZIONI VENDITE DIRETTE Anno Campagna 2012 N. Domanda 36300300575                            |
|                                                               | Codice Fiscale<br>Denominazione<br>Partità TVA: 0<br>Intestazione<br>Data di nasci<br>Sesso: M<br>Provinca di n<br>Comune di n |

Figura 24 - Rilascio atto e protocollo definitivo della dichiarazione di vendita

Nel caso a sottoscrivere la dichiarazione di vendita sia il titolare di un'azienda di produzione o il suo rappresentante legale, l'applicazione richiederà di convalidare l'atto amministrativo con l'apposizione della firma digitale tramite smart-card rilasciata dal CNS oppure mediante il codice PIN rilasciato dal portale AGEA. I due metodi sono tra loro alternativi.

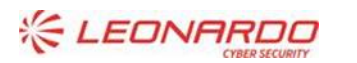

Enterprise Services Italia S.r.l. - A DXC Technology Company

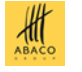

GreenAus

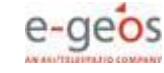

Nell'eventualità si scelga l'autenticazione tramite smart-card, è possibile scegliere se procedere con la firma in modalità on-line oppure off-line.

| SISTEMA INFORMATIVO AGRICOLO NAZIONALE                        |                                                |  |  |  |  |
|---------------------------------------------------------------|------------------------------------------------|--|--|--|--|
| Compilazione                                                  | e Atto                                         |  |  |  |  |
| ይ Utente:                                                     | Ricerca Azienda Stampa e Rilascio Singolo      |  |  |  |  |
| PRTDLF61P18I702L                                              | Anagrafica - Dettaglio del Richiedente         |  |  |  |  |
| <ul> <li>Anagrafica</li> <li>Rappresentante legale</li> </ul> | SELEZIONARE UNA MODALITA' DI RILASCIO          |  |  |  |  |
| 📴 Dati settoriali                                             | Attenzione. Confermi operazione?               |  |  |  |  |
|                                                               | AUTENTICAZIONE CON CNS: Firma Offline Firma Or |  |  |  |  |
| A A A                                                         | AUTENTICAZIONE CON PIN:                        |  |  |  |  |

Figura 25 - rilascio atto

La modalità on-line consente di effettuare le operazioni di stampa, apposizione firma ed invio del documento firmato in una sola operazione, la modalità off-line consente di effettuare tutte queste operazioni in modo manuale, ma è raccomandata in quanto garantisce maggiore compatibilità con tutti i dispositivi di firma.

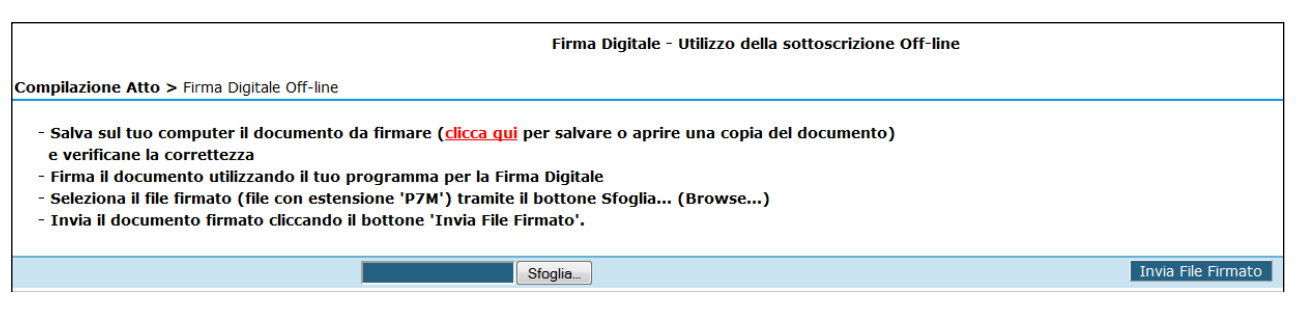

Figura 26 - Autenticazione tramite CNS – sottoscrizione in modalità off-line

La sottoscrizione tramite codice PIN prevede il controllo da parte del sistema del codice PIN digitato.

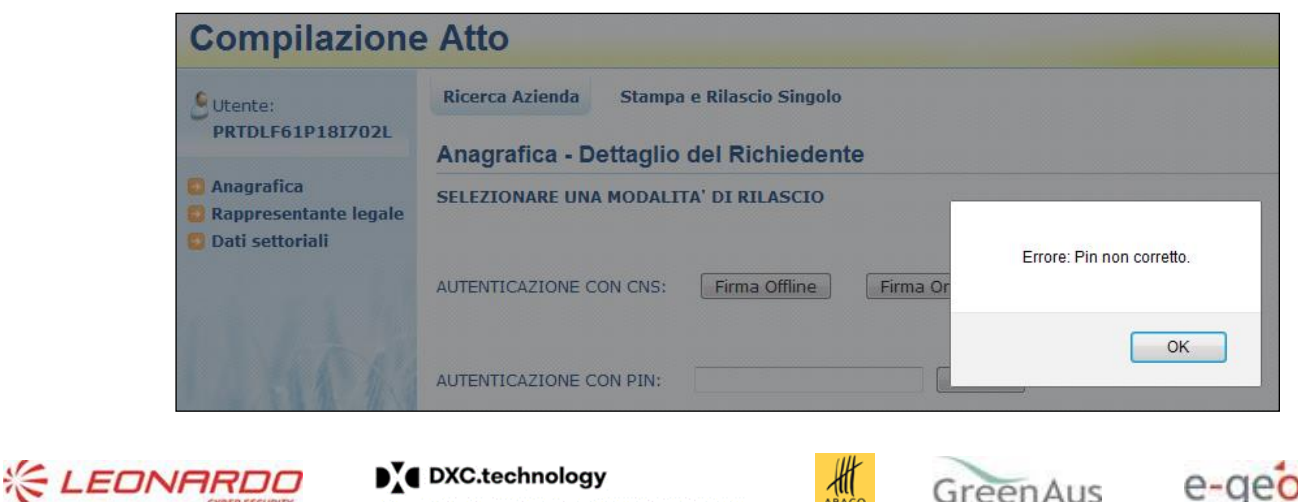

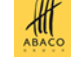

GreenAus

Figura 27 - Autenticazione tramite PIN – il SIAN verifica la correttezza del codice

#### 5.12 Ricevuta Accettazione

Alla pressione del pulsante "Ricevuta Accettazione", l'applicazione genererà un documento con i dati riepilogativi della dichiarazione di vendita rilasciata e quelli relativi al protocollo digitale.

| _ |
|---|
|   |
|   |
|   |
|   |
|   |
|   |
|   |
|   |
|   |
|   |
|   |
|   |
|   |

Figura 28 - Esempio di ricevuta di accettazione

## 5.13 Ristampa

Per ogni documento rilasciato è possibile procedere alla ristampa della dichiarazione salvata.

#### 5.14 Stampa e rilascio multiplo

Le funzioni consentono di procedere alla stampa ed al rilascio di più dichiarazioni di vendita simultaneamente, la funzionalità è dedicata agli uffici che abbiano presentato dichiarazioni per numerosi produttori

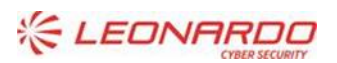

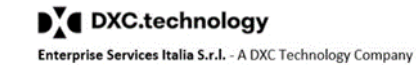

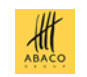

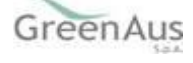

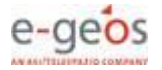

| Compilazione | Atto                                                                                  |
|--------------|---------------------------------------------------------------------------------------|
| 🕭 Utente:    | Ricerca Azienda Stampa Multipla Rilascio Multiplo Funzioni Accessorie                 |
|              | Ricerca per il Rilascio Multiplo                                                      |
|              | Tipologia atto COMPILAZIONE DICHIARAZIONI VENDITE DIRETTE Anno Campagna 2012          |
|              | (*) Indicare uno dei campi in alternativa                                             |
|              | CUAA: (*)                                                                             |
|              | Denominazione: (*)                                                                    |
|              | Ufficio: seleziona 💌                                                                  |
|              | seleziona<br>CAA Coldiretti - AOSTA - 001<br>(*) Valorizzare uno dei campi di ricerca |
| Net 10       | Cerca Reimposta                                                                       |

Figura 29 - Esempio di Rilascio massivo

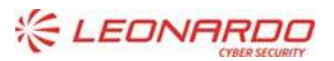

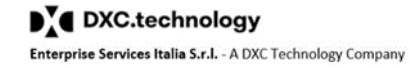

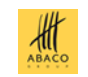

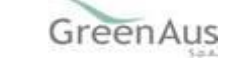

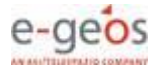

## 6 Riepilogo sequenza operativa

## 6.1 Passi operativi

Per maggiore chiarezza si riportano, per singoli passi, le operazioni da effettuare per la corretta fruizione del servizio:

- 1. Registrazione al portale (solo per nuovi utenti);
- 2. Accesso all'applicazione come illustrato al capitolo 4;
- 3. Ricerca del soggetto o dell'atto se già esistente;
- 4. Creazione nuovo atto (se necessario), l'atto risulterà "in compilazione";
- 5. Verifica dei dati esposti dall'applicazione (dichiarante e legale rappresentante);
- 6. Accesso ai dati settoriali tramite l'apposito collegamento:
  - a. Scelta dell'azienda per la quale presentare la dichiarazione (contestualmente si raccomanda di effettuare una verifica dei dati esposti);
  - b. Aggiornamento o inserimento dei dati generali;
  - c. Aggiornamento o inserimento dei prodotti venduti;
- 7. Stampa provvisoria (opzionale, per controllo di correttezza e corrispondenza con i dati dichiarati);
- 8. Stampa definitiva che determina la conferma dell'atto amministrativo corrispondente (stato "compilato") e la generazione del codice numerico associato della dichiarazione;
- 9. Rilascio dell'atto amministrativo corrispondente (stato "rilasciato").

## 6.2 Dichiarazioni sostitutive e integrative

È possibile presentare dichiarazioni integrative o sostitutive di una dichiarazione già rilasciata, tenendo presente che:

- La dichiarazione iniziale risulterà ancora valida in caso di dichiarazione integrativa, non è impostato un limite massimo al numero di dichiarazioni integrative presentabili;
- La dichiarazione sostituita risulterà annullata, non è ammesso sostituire una dichiarazione già sostituita, ma è possibile presentare dichiarazioni sostitutive a catena.

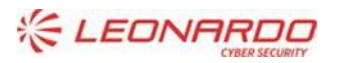

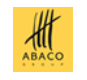

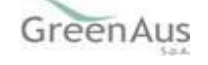

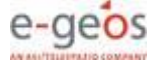

Si raccomanda, in generale, di utilizzare con criterio le funzionalità di integrazione e sostituzione della dichiarazione, tenendo presente che è sempre possibile modificare i dati settoriali fintanto che questa rimane in lavorazione e, pertanto, di operare la stampa definitiva e il rilascio dell'atto solo avendo la ragionevole certezza che i dati siano corretti.

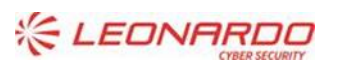

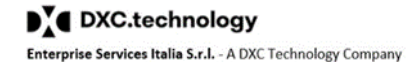

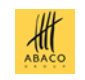

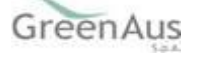

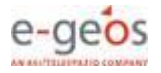